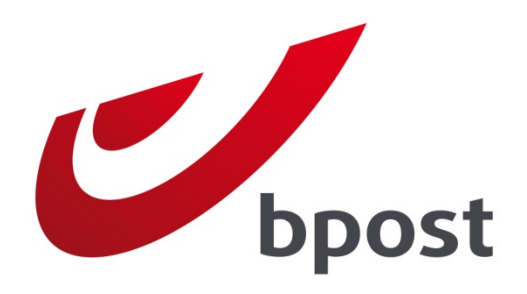

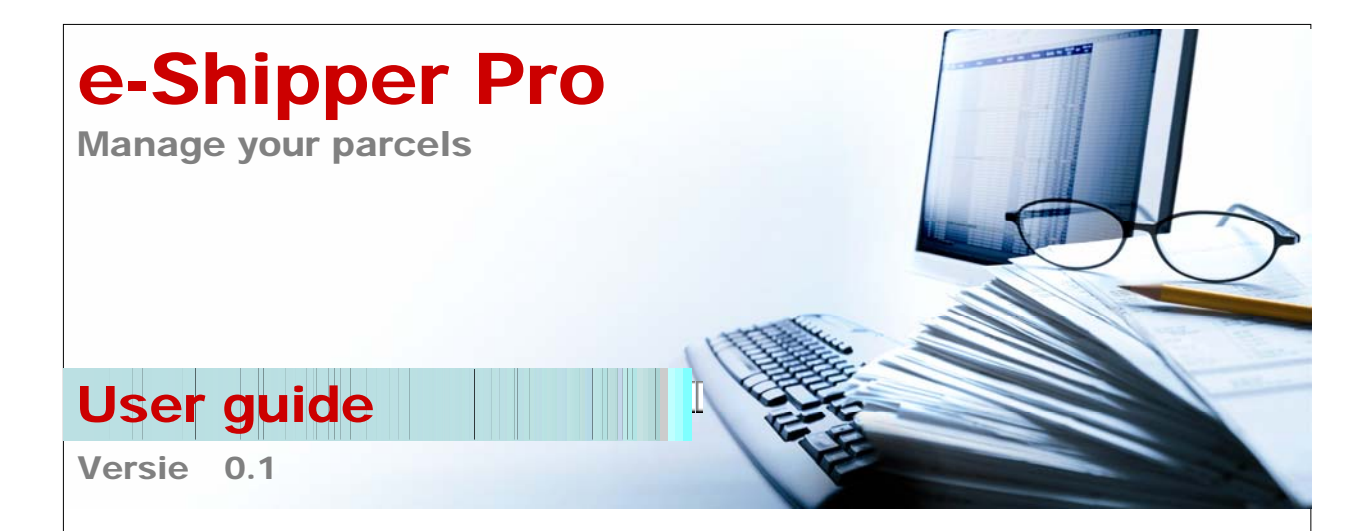

# Contents

| 1 | Intr | odu  | iction                                                 | 3  |
|---|------|------|--------------------------------------------------------|----|
| 2 | Loç  | ygin | g on to e-Shipper Pro                                  | 4  |
| 3 | Ho   | w to | use e-Shipper Pro                                      | 6  |
|   | 3.1  | The  | horizontal menu                                        | 7  |
|   | 3.2  | The  | vertical menu                                          | 7  |
|   | 3.3  | Cha  | inging your password                                   | 8  |
|   | 3.4  | Cha  | inging the contract                                    | 8  |
|   | 3.5  | Crea | ating labels                                           | 9  |
|   | 3.5. | 1    | Entering basic details                                 | 9  |
|   | 3.5. | 2    | National parcel options                                | 11 |
|   | 3.5. | 3    | Confirm                                                | 12 |
|   | 3.5. | 4    | Extra international step                               | 14 |
|   | 3.6  | Uple | oading labels                                          | 15 |
|   | 3.6. | 1    | Importing a CSV file                                   | 15 |
|   | 3.6. | 2    | Detail view of the national CSV file                   | 16 |
|   | 3.6. | 3    | Detail view of the international CSV file              | 18 |
|   | 3.6. | 4    | Uploading and printing labels                          | 21 |
|   | 3.6. | 5    | Uploading errors                                       | 22 |
|   | 3.7  | One  | e shot (only available for national parcels)           | 23 |
|   | 3.7. | 1    | Basic details concerning sender, product and reference | 24 |
|   | 3.7. | 2    | National sending options                               | 25 |
|   | 3.7. | 3    | Selecting destinations                                 | 25 |
|   | 3.7. | 4    | Confirming                                             | 27 |
|   | 3.8  | The  | basket                                                 | 27 |
|   | 3.8. | 1    | Overview                                               | 27 |
|   | 3.8. | 2    | Changing labels before you print them                  | 28 |
|   | 3.8. | 3    | Printing labels and pick-up requests                   | 29 |
|   | 3.8. | 4    | Printing labels: paper and printer                     | 30 |
|   | 3.8. | 5    | Printing international labels                          | 31 |
|   | 3.9  | Req  | uest the pick-up of your parcels                       | 32 |
|   | 3.9. | 1    | Entering basic details                                 | 32 |

| 3.9  | 9.2    | Adding items to your basket                     | .33 |
|------|--------|-------------------------------------------------|-----|
| 3.9  | 9.3    | Confirming                                      | .33 |
| 3.9  | 9.4    | Fast search                                     | .34 |
| 3.10 | Retr   | ieving your history                             | .34 |
| 3.11 | Man    | agement                                         | .36 |
| 3.1  | 1.1    | Managing addresses – General                    | .36 |
| 3.1  | 1.2    | Changing an address                             | .37 |
| 3.1  | 1.3    | Deleting addresses                              | .37 |
| 3.1  | 1.4    | Deleting all addresses                          | .38 |
| 3.1  | 1.5    | Adding one new address                          | .38 |
| 3.1  | 1.6    | Adding more than one addresses at the same time | .39 |
| 3.1  | 1.7    | Creating a profile                              | .40 |
| 3.12 | Exiti  | ng e-Shipper Pro                                | .42 |
| 4 Fr | equei  | ntly asked questions                            | 43  |
| 5 Qi | uestic | ons or comments?                                | 44  |

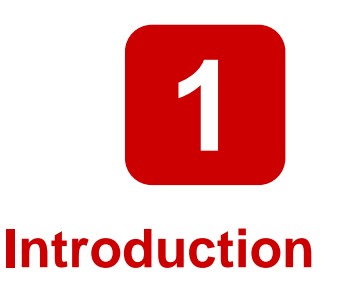

E-Shipper Pro is an online application to conveniently manage all your parcel shipments by bpost.

Designed for customers E-Shipper Pro offers the following possibilities:

- Creating and downloading labels
- Creating a pick-up request
- Selecting products and options for sending parcels
- Saving your parcel shipment history
- Registering/uploading sender, destination and pick-up addresses

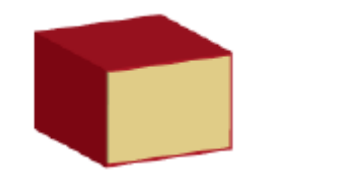

1. Would you like to send more than one parcel?

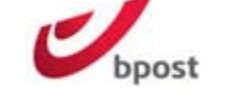

2. Log on to e-Shipper Pro on the bpost website.

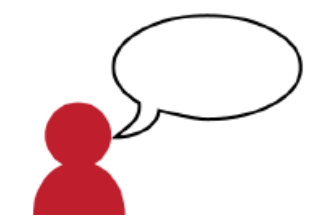

 Select the options and products you want for your parcel shipment.

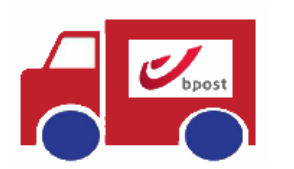

 Request a pick-up or drop your shipment off at the Masspost Centre of your choosing.

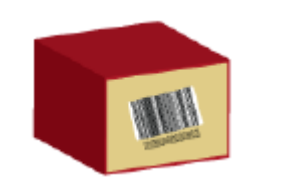

5. Print the labels for each parcel.

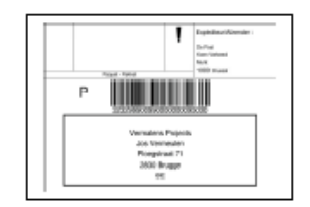

2. Create your national or international labels online.

2

# Logging on to e-Shipper Pro

- 1. Go to the bpost website at <u>www.bpost.be</u>.
- 2. Click "Logon" at top right.

|                                                                                                    |                                                                                                 |                                                                                                    | - 6 🗙            |
|----------------------------------------------------------------------------------------------------|-------------------------------------------------------------------------------------------------|----------------------------------------------------------------------------------------------------|------------------|
| C V https://www.bpost.be/site/nl/residential/index.html                                                                                                    |                                                                                                 | 👻 😽 🗙 🚱 Google                                                                                                    | + م              |
| 🚖 Favorites 🛛 🝰                                                                                                    |                                                                                                 |                                                                                                    |                  |
| 💋 bpost - Particulieren                                                                                                    |                                                                                                 | 🛐 🔻 🖾 👻 🖃 🖶 👻 <u>P</u> age 👻 <u>S</u> afety 🕶 T                                                                                                  | 「 <u>o</u> ols ▼ |
| bpost                                                                                                    | 2                                                                                               | Logon Contact Help NL FR DE                                                                                                    | ·                |
| Particulieren Zelfstandigen & Vrije beroepen Be                                                                                                    | drijven bpost groep                                                                             | 💘 e Shop                                                                                                    |                  |
| Brieven & kaarten Pakketten Postzegels                                                                                                    | Financiële diensten Mobiele telefonie Partners & diensten                                       | Tarieven Klantendienst                                                                                                    |                  |
| Delayer Stadyour<br>Control of Control of Contr | Kerstzegel<br>Deze Kerst maken miljoenen kaartjes<br>miljoenen gelukkigen<br>Meer info <b>o</b> | Zoek bpost in uw buurt<br>Waar bent u nu?<br>straat nr<br>postcode b<br>Coekingsuren verkooppunten<br>2 doorten verkooppunten<br>SESEDE DE SECON | E                |

- 3. Enter your username and password on the next page.
- 4. Click "Logon".

|                                                                                                    | Klantendienst   Hulp (1090)                                         | FR. 🛄 DE EN                                                                                                    | Klantendienst (                                |
|----------------------------------------------------------------------------------------------------|---------------------------------------------------------------------|----------------------------------------------------------------------------------------------------|------------------------------------------------|
| <text><text><text><text><text><text><text><text><text><text><text><text><text></text></text></text></text></text></text></text></text></text></text></text></text></text> | Aanmelden et oepassingen<br>Gebruikersnaam<br>Paswoord<br>Aanmelden | Dr. normann son, fit, henceflight, atternare branch, between a strange branch, between a strange branch, between a st | Cebrukersnaam Cebrukersnaam Paswoord Annnetden |

Your e-Shipper Pro username and password will be emailed to you by our services or by your account manager. If you lose your username and password call our services on 02 251 24 24.

Note: you should change your password the first time you log on.

Your personal home page is displayed, showing icons representing the various bpost applications. The available applications depend on the type of contract you have signed. You can access the applications that are not greyed out.

5. Click e-Shipper Pro to open.

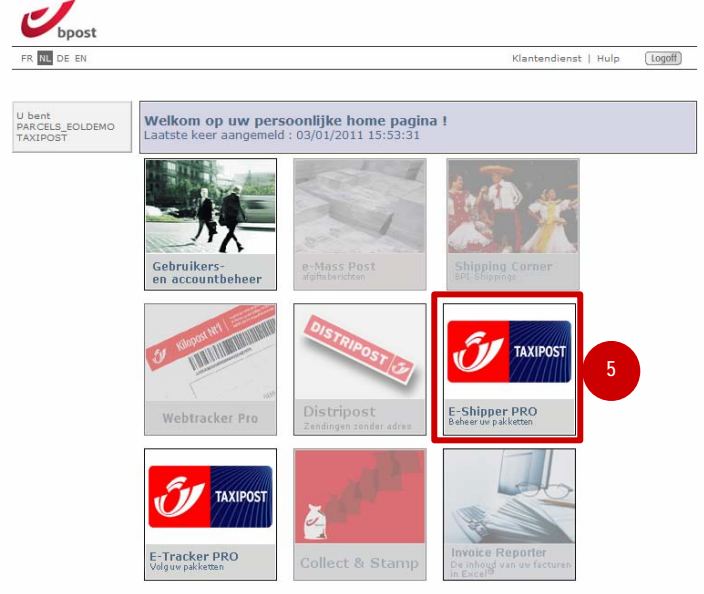

Copyright © 2010 bpost | Disclaimer | Algemene Voorwa

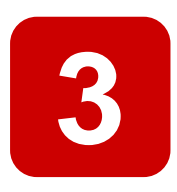

# How to use e-Shipper Pro

e-Shipper Pro provides access to a large number of services that enable you to conveniently manage all your Taxipost mail items and contracts. There are two menus.

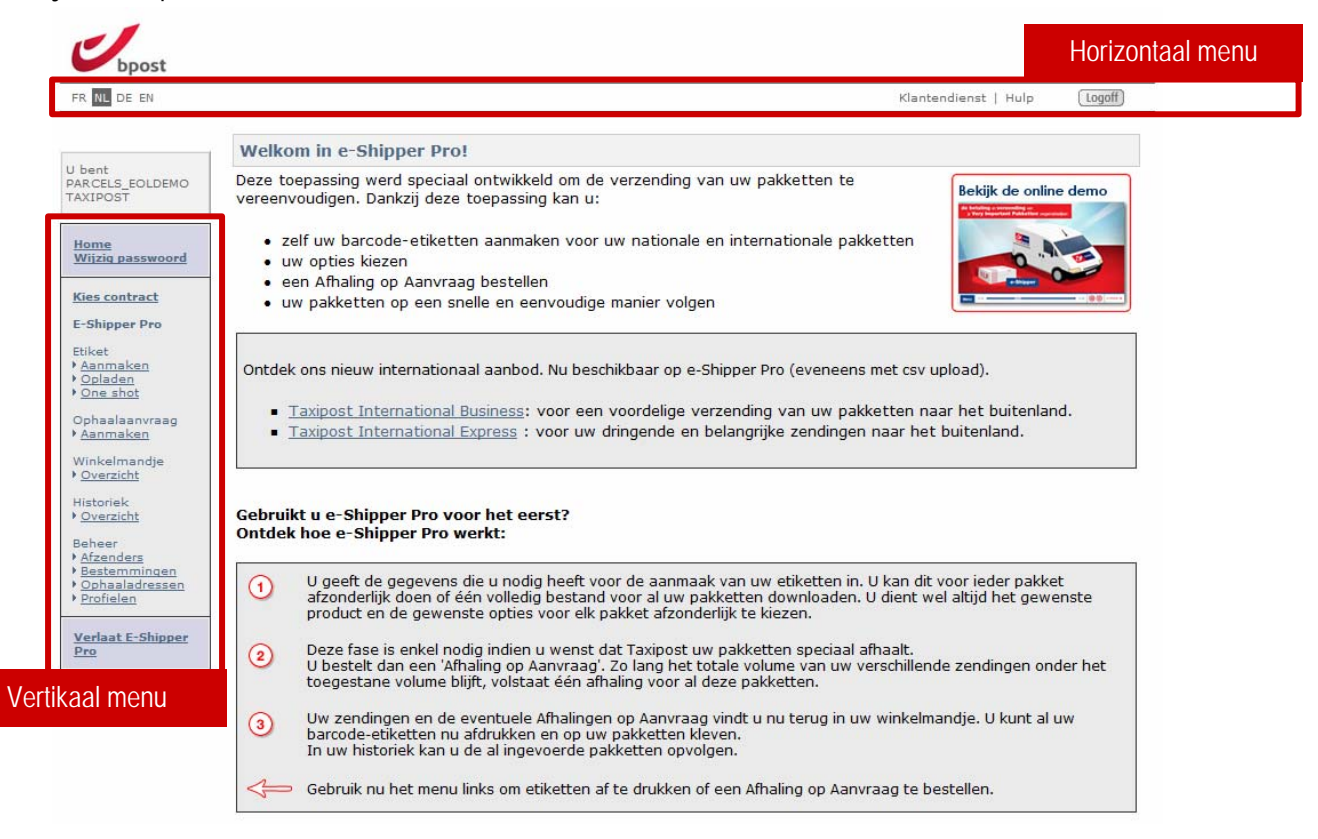

# 1.1 The horizontal menu

What you can do in the horizontal menu:

- 1. Change the language. Four languages are available: French, Dutch, German and English.
- 2. Go to the customer service contact page.
- 3. Go to the e-Shipper Pro help page.
- 4. Log off to exit e-Shipper Pro in a secure way.

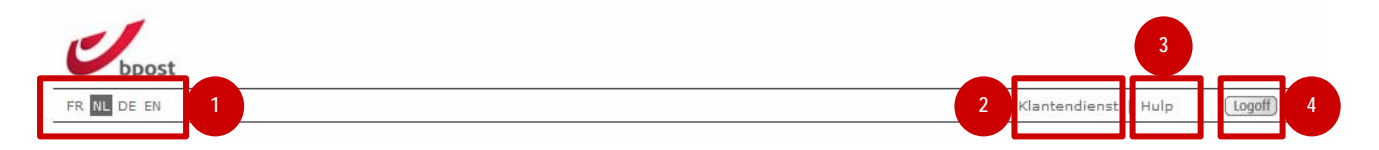

# 1.2 The vertical menu

What you can do in the vertical menu:

- 1. Return to your personal home page with the application icons.
- 2. Change your password for all site applications.
- 3. Select the contract under which you wish to manage your parcels from among your company's e-Shipper Pro contracts.
- 4. Create or download labels for your parcels.
- 5. Request the pick-up of your parcels.
- 6. Check your basket before you print your labels.
- 7. View a history of your shipments.
- 8. Manage sender, destination and/or pick-up addresses, and create and manage profiles for your shipments.

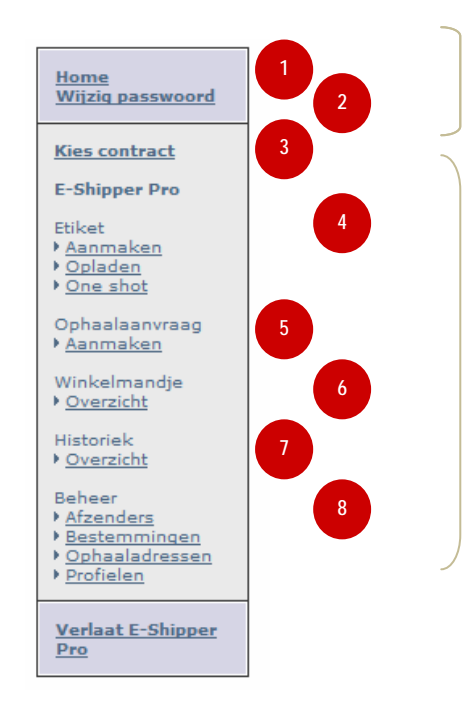

This part of the menu is the same for all site applications.

This part of the menu is specific to e-Shipper Pro. These actions are not available in other applications.

# 1.3 Changing your password

A single password gives you access to all your bpost applications on the site. If you change your password in e-Shipper Pro the password for the other applications is also changed at the same time.

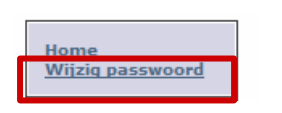

To change the password, click here in the vertical menu.

To change your password fill out the following fields:

- 1. Current password
- 2. New password (this must contain at least 7 characters)
- 3. Confirm password (enter your new password again)
- 4. Click "Change".

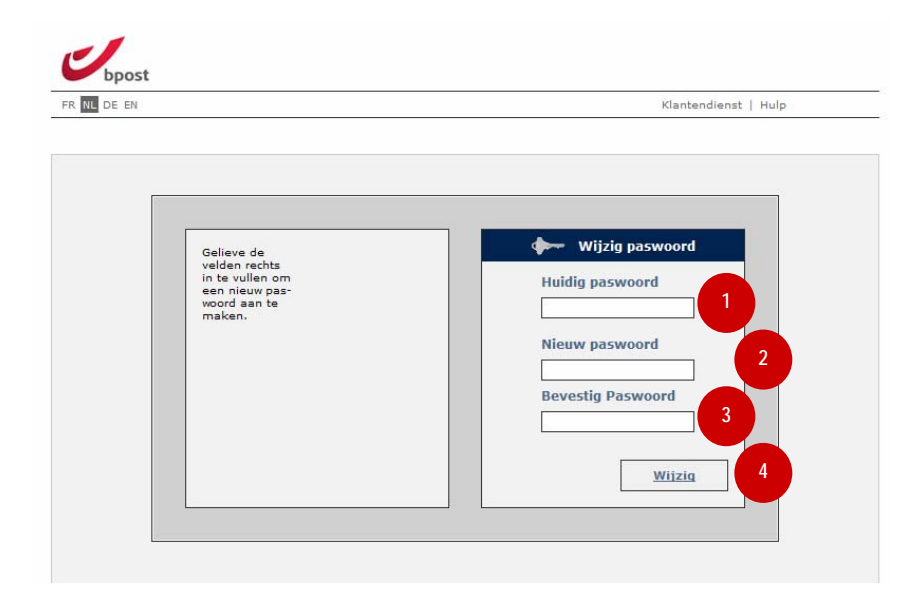

# 1.4 Changing the contract

This is available for customers with more than one bpost contract. If this applies to your organisation, you can select one of these contracts for your parcel shipments.

- 1. Click "Choose contract" in the vertical menu in the application.
- 2. On the next page, click the contract you wish to use for e-Shipper Pro.

| Home<br>Wijzja passwoord | bpost                                 |                                                                                                    |
|--------------------------|---------------------------------------|----------------------------------------------------------------------------------------------------|
|                          | FR NL DE EN                           | Klantendienst   Hulp                                                                                                    |
| <u>Kies contract</u>     | U bent<br>PARCELS_EOLDEMO<br>TAXIPOST | Welkom bij De Post           Gelieve uw account / contract te selecteren           2           DE POST - TAXIPOST , MUNTCENTRUM 3DE VERD. 1, 1000 BRUSSEL (999009) |
|                          |                                       | Copyright © 2010 bpost   Disclaimer   Algemene Voorwaarden                                                                                                    |

# 1.5 Creating labels

With e-Shipper Pro you can create labels in the appropriate format for your parcels.

| E-Shipper Pro     |  |
|-------------------|--|
| Etiket            |  |
| ▶ <u>Aanmaken</u> |  |
| • Opladen         |  |
| One shot          |  |

To create labels, click here in the vertical menu.

The process comprises three steps:

- 1. Enter the sender and destination details together with the product and any reference.
- 2. Select the shipment options.
- **3.** Confirm before printing.

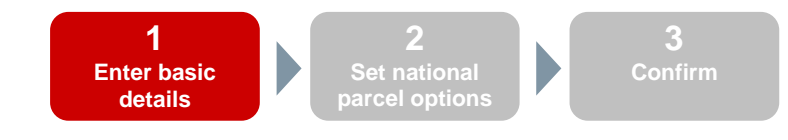

### 1.5.1 Entering basic details

The first page in the label creation process is divided into four zones:

- **1.1** Sender details and destination details
- 1.2 Product selection
- 1.3 Parcel reference

| R NL DE EN                                                                                                    |                                                                             | Klantendienst   Hulp                                                                                                    |
|----------------------------------------------------------------------------------------------------|-----------------------------------------------------------------------------|----------------------------------------------------------------------------------------------------|
| bent<br>RCELS_EOLDEMO<br>XIPOST                                                                                                    | Etiket aanmaken (Stap 1/3)                                                  | 2. Bestemmeling                                                                                                    |
| iome<br>Viizig passwoord<br>ies contract<br>-Shipper Pro<br>Viket<br>Aanmaken<br>One shot<br>Uphaalaanvraag<br>Aanmaken<br>One shot<br>iphaalaanvraag<br>Aanmaken<br>Overzicht<br>istoriek<br>Overzicht | Versneld zoeken: Nieuw                                                      | Versneld zoeken: Nieuw                                                                                                    |
| heer<br><u>fzenders</u><br>estemmingen<br>Johaaladressen<br>trofielen<br>erlaat E-Shipper<br>2                                                                                                    | 3. Product       Selecter product/profiel:       gewicht:       00       00 | 4. Referentie         Uw referentie:         PARCELS_EOLDEMO         Kostcenter:         Vrije boodschap:         Nieuw: vrije boodschap. Dit veld geeft u de mogelijkheid extra informatie op uw etiket aan te brengen. |

### 1.5.1.1 Sender and recipient details

| iket aanmaken (                                                                                    | Stap 1/3)                                                                                |                     |                                                                                                    |                                                                                                    |          |        |
|----------------------------------------------------------------------------------------------------|------------------------------------------------------------------------------------------|---------------------|----------------------------------------------------------------------------------------------------|----------------------------------------------------------------------------------------------------|----------|--------|
| 1. Afzender<br>Versneld zoeken:                                                                    | Nieuw                                                                                    |                     | 2. Bestemme<br>Versneld zoeken                                                                     | ling<br>: Nieuw                                                                                                    |          | - U    |
| Naam:<br>Contactpersoon:<br>Telefoon:<br>Straat:<br>Huisnummer:<br>Postcode:<br>Gemeente:<br>Land: | bpost parcels & express       Muntplein       Bus:       1000       Brussel       België | ]*<br>]<br>]*<br>]* | Naam:<br>Contactpersoon:<br>Telefoon:<br>Straat:<br>Huisnummer:<br>Postcode:<br>Gemeente:<br>Land: | Contraction of the second second seco | Bus:     |        |
| Adres opslaa<br>als:                                                                               | n<br><u>Wis</u>                                                                          | sen                 | Adres opsla                                                                                        | an                                                                                                    | <u>v</u> | Vissen |

Fields marked \* are compulsory.

You can enter a new address for both sender and recipient or use an existing one:

- To enter a new address, select "New" from the dropdown list at the top.
- If you wish to use the new address in the future you can save it by checking the "Save address as" box, which is only displayed when you select "New" from the dropdown list at the top. Enter an unambiguous name in the corresponding field.
- To use a saved address, you simply select the name in the dropdown list at the top. The fields will be filled out automatically.

Remark: Another way to enter new addresses is uploading a CSV file, as described in section 1.11.6.

#### 1.5.1.2 Choosing a product

Once you have filled out the sender and recipient fields you have to select a product or profile. To do so, click the "Select a product/profile" from the dropdown list. This list

| 3. Product                        |                      |
|-----------------------------------|----------------------|
| Selecteer een<br>product/profiel: | Taxipost 24h 🗸       |
| Consider                          | Taxipost 24h         |
| Gewicht:                          | Taxipost Easy Retour |
|                                   | ZETES INSURANCE      |

contains both the products you have access to and the profiles you have made. The list of products and profiles varies depending on whether your destination address is in Belgium. For full details on creating your own profile see the "Management" section (1.11).

You can also enter the weight of your parcel. The maximum permitted weight is 30kg. Remark: you **must** enter a weight for international parcels.

### **1.5.1.3** Parcel reference

| - 4. Referentie                      |                                                                          | -12 |
|--------------------------------------|--------------------------------------------------------------------------|-----|
| Uw referentie:                       | PARCELS_EOLDEMO                                                          |     |
| Kostcenter:                          |                                                                          |     |
| Vrije boodschap:                     |                                                                          |     |
| Nieuw: vrije boo<br>extra informatie | dschap. Dit veld geeft u de mogelijkheid<br>op uw etiket aan te brengen. |     |

The reference that is automatically displayed is your username. You can change the reference or add more than one reference for each shipment. You can use the references to track your shipments in e-Tracker (www.bpost.be/track).

You can also enter a cost centre here. The cost centre to which the parcel belongs will be stated on your invoice. You could for instance enter 'IT Dept' for some parcels and 'Sales Dept' for others. The invoice will itemise the parcels sent on behalf of the ICT Dept and the parcels sent on behalf of the Sales Dept.

You can also enter a message. This text will be printed on your label. The message can be used to communicate extra information to the recipient or to distinguish between different labels. For instance, you may send catalogue A to certain customers and catalogue B to others. In that case, enter "catalogue A" for those recipients who should receive it. When you affix your labels you will see which label goes with which catalogue.

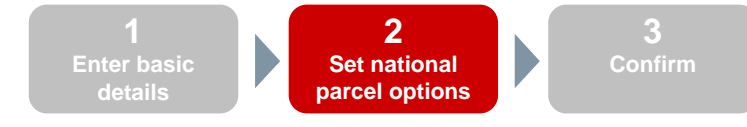

#### 1.5.2 National parcel options

You can select various options for your national parcel:

- 1. Signature: Compulsory signature of the recipient when the parcel is delivered.
- 2. Cash on delivery: Payment of an amount set by you by the recipient of the parcel to bpost. This amount will be deposited on the account submitted by you.
- **3.** Automatic 2nd Presentation: On the next day if the recipient was absent during the first presentation.
- 4. Before 11:00: Delivery of the parcel before 11 am.
- **5. Insurance**: Insurance for the parcel.
- 6. Messages for the recipient. You can choose from four languages (NL/FR/DE/EN) and three message types (Email/Text Message/Voice)
  - Reminder info: a reminder is sent if the parcel remains at the post office for 7 days.
  - Next Day info: a message is sent to the recipient one day prior to a parcel arriving.
  - Info distributed: a message is sent if the parcel is received in good order by the recipient. You can enter you own email or phone number here if you would like to be notified that a parcel has been delivered.
- Note: The Cash on Delivery, Before 11:00 and Insurance options demand a signature as standard. The Signature option button should not be selected for these options.

| iket aanmaken (Stap 2/3) |                                                                                            |                       |
|--------------------------|--------------------------------------------------------------------------------------------|-----------------------|
| Ontion - 0               |                                                                                            |                       |
| Signature                |                                                                                            |                       |
| Cash on Delivery         |                                                                                            |                       |
| COD bedrag               | •                                                                                          |                       |
| ➡ COD Communicatie       | Het barcodenummer wordt steeds meegegeven bij elke betaling. Op basis hiervan kan u steeds |                       |
|                          | controleren voor welk pakket het geld werd teruggestort.                                   |                       |
| COD Bankrekening         | *                                                                                          |                       |
| Automatic 2nd Presentati | on                                                                                         |                       |
| Vóór 11u                 |                                                                                            |                       |
| V Insurance              |                                                                                            |                       |
| ➡ Verzekeringsrange      | Basic Insurance: 0 - 500 EUR 🔹                                                             |                       |
| Info "Reminder"          |                                                                                            |                       |
| 🛏 Taal                   | Nederlands 🔻                                                                               |                       |
| ➡ Type boodschap         | E mail -                                                                                   |                       |
| La Esmail                |                                                                                            |                       |
|                          |                                                                                            |                       |
|                          |                                                                                            |                       |
| Info Next Day            |                                                                                            |                       |
|                          | Note: phone numbers must always begin with 0, 0                                            | 00 or + and r         |
| Type boodschap           | E-mail  contain at least 8 digits. Separators such as "/" "                                | · / " · " " - " " _ " |
| 🛏 E-mail                 | or a space may be used between digits.                                                     |                       |
| ➡ Telefoonnummer         |                                                                                            |                       |
| Info "Goed Ontvangen"    |                                                                                            |                       |
| 🛏 Taal                   | Nederlands 👻                                                                               |                       |
| ➡ Type boodschap         | E-mail 💌                                                                                   |                       |
| 🛏 E-mail                 |                                                                                            |                       |
|                          |                                                                                            |                       |

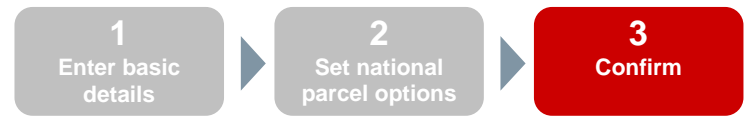

#### 1.5.3 Confirm

In the third step in the label creation process a summary of the details you entered in the preceding steps is displayed.

To confirm the creation of your labels you can:

- 1. Print them immediately. The details will not be stored in your basket.
- 2. Add them to your basket and then open your basket.
- **3.** Add them to your basket and then create a new label. The details are stored in the basket but you return to the label creation page.
- 4. Cancel your order. The details are not saved and you are directed to the e-Shipper Pro welcome page.

| Overzicht ingegev                                                                                     | ven etiket gegevens (Sta                                 | p 3/3) |                                                                                                    |                                                                  |                                   |
|----------------------------------------------------------------------------------------------------|----------------------------------------------------------|--------|----------------------------------------------------------------------------------------------------|------------------------------------------------------------------|-----------------------------------|
| Tijdelijk label nr:                                                                                   | TEMP0003491711                                           |        |                                                                                                    |                                                                  |                                   |
| Afzender<br>Naam:<br>Contactpersoon:<br>Telefoon:<br>Straat:<br>Huisnummer:<br>Postcode:<br>Gemeente: | bpost parcels & express<br>Munt<br>1000 Land:<br>BRUSSEL | België | Bestemmeling<br>Naam:<br>Contactpersoon:<br>Telefoon:<br>Straat:<br>Huisnummer:<br>Postcode:<br>Gemeente: | John Doe<br>Grote Steenweg<br>17 Bus:<br>2000 Land:<br>Antwerpen | België                            |
| Algemeen<br>Product:<br>Gewicht:<br>Uw referentie:<br>Kostcenter:                                     | Taxipost 24h<br>0.0 kg<br>PARCELS_EOLDEMO                |        | Opties     Signature     Info "Next D     O Taal     O Type     O E-ma     O                              | ay"<br>Nederlands<br>boodschap E-mail<br>il john.doe@someaddre   | ess.com                           |
|                                                                                                    | <u>Vo</u> 1 <u>Afdrukken</u>                             | 3      | <u>Toevoegen aan win</u><br><u>Toevoegen aan wi</u>                                                       | kelmandje & naar wir<br>nkelmandje & nieuw                       | kelmandie 2<br>4 <u>Annuleren</u> |

# Warning

- **1.** Creating a label does not mean you automatically send your parcel. To send your parcel you can:
  - a. Create an 'ad hoc' request to have the parcel picked up from you (see 1.9 section).
  - b. Order a 'Home pick-up' contract with bpost, stating the fixed days bpost will pick up your mail and parcels. For more information contact your account manager or call 022 51 24 24.
  - c. Drop them off at the Masspost (Hyper)Centre of your choice.
  - d. Drop them off at a post office or PostPoint (no more than 20 parcels per day).
- 2. When you print a label it is deleted from your basket.
- 3. The information is stored in your history for 90 days
- 4. You only pay for labels you create in e-Shipper Pro when you actually use them to send a parcel.

#### 1.5.4 Extra international step

If your parcels are bound for an international address an extra page will be displayed before you can select your parcel options. That extra information is necessary for international shipments.

|          | By clicking these links you see, for your destination country:<br>- the price zone you are in<br>- the delivery term for goods and documents<br>- the maximum permitted parcel weight<br>- particularities about goods that cannot be shipped |                             |                                        |                |           |  |  |  |
|----------|----------------------------------------------------------------------------------------------------|-----------------------------|----------------------------------------|----------------|-----------|--|--|--|
|          | Etiket aanmaken : Extra                                                                                                    | a noodzakelijke informa     | tie                                    |                |           |  |  |  |
|          | Informatie over internationale verzendingen<br>Voor alle verzendinformatie over uw land van bestempving, kan u doorklikken op :<br>• Taxipost International Business<br>• Taxipost International Express                                      |                             |                                        |                |           |  |  |  |
|          | Pakket specificaties                                                                                                    |                             |                                        |                |           |  |  |  |
| <u> </u> | Beschrijving van de inhou                                                                                                    | d                           |                                        | *              |           |  |  |  |
|          | Soort zending                                                                                                    |                             | Documenten                             | <b>▼</b> ★     |           |  |  |  |
| 3        | Waarde van het pakket (                                                                                                    | €)                          |                                        | *              |           |  |  |  |
|          | Instructies in geval van te                                                                                                    | erugzending van het pakket  | Terug naar afzender via luchttransport | <del>.</del> * |           |  |  |  |
| 5        | 🔲 Kruis dit vakje aan al                                                                                                    | s het pakket wordt verzonde | en naar een PRIVE-adres                |                |           |  |  |  |
|          |                                                                                                    |                             | <u>v</u>                               | orige Vola     | Annuleren |  |  |  |

In 'Parcel specifications' you are asked for:

- 1. Contents description: this is a free text field in which you should state the contents of the parcel.
- 2. Shipment type: here you should select the appropriate type from the dropdown list. You have four options: "Documents", "Commercial sample", "Gift" or "Others".
- **3**. Parcel value: this is the value in euros.

Note: this value should be between 1 euro and 25,000 euros.

- 4. Instructions for parcel returns: here you should select the appropriate action if your international parcel cannot be delivered. You have three options: "Return to sender by air", "Return to sender by road" and "Destroy".
- 5. You should also check the box if the destination of your parcel is a private address.

All information entered under "Parcel specifications" is printed on the label. When you're done, click "Next". You can select optional insurance on the next page.

| Etiket aanmaken (Stap 2/3)                                                      |                           |
|---------------------------------------------------------------------------------|---------------------------|
| Opties - ①<br>☐ Insurance<br>→ Verzekeringsrange Basic Insurance: 0 - 500 EUR ▼ |                           |
|                                                                                 | Vorige Volgende Annuleren |

# 1.6 Uploading labels

e-Shipper Pro allows you to import national and international labels directly in a CSV file. It's the simple way to create large quantities of labels.

| E-Shipper Pro<br>Etiket | To upload labels, click here in the vertical menu. |
|-------------------------|----------------------------------------------------|
| ▶ <u>One shot</u>       |                                                    |

#### 1.6.1 Importing a CSV file

Keep the following in mind when you want to import your files:

- You can only import CSV files.
- You should preferably use our template, which has the right layout, to create your labels. To do this, click "Template". There are separate files for national and international labels.

| Importeer etiketten                                                                                                    |                                                                  |  |  |  |  |  |
|----------------------------------------------------------------------------------------------------|------------------------------------------------------------------|--|--|--|--|--|
| Nationale etiketten<br>Bestand (csv): Browse<br>Voorbeeldbestand Info<br>2<br>OK                                                                                                    | Internationale etiketten Bestand (csv): Voorbeeldbestand Info OK |  |  |  |  |  |
| Verifieer dat de veldnamen in de het voorbeeldbestand overgenomen zijn in het labelbestand dat u wil importeren.<br>Bewaar het bestand in .csv (gescheiden waarden) formaat<br>klik "opzoeken" en dan "bevestigen" om het adresbestand op te laden dat u wil importeren.<br><b>Het importbestand mag niet meer dan 1000 etiketten bevatten !!!</b> |                                                                  |  |  |  |  |  |

- 1. Use the template to put your file in the correct format
- 2. Click "Info" to view more information about uploading files
- 3. Click "Choose file" to locate the CSV file on your computer after it has been saved
- 4. Click "OK" to upload your file.

#### 1.6.2 Detail view of the national CSV file

The template for national labels in Microsoft Excel contains the following data. You can copy your own Microsoft Excel file into this directly.

|   |           |           | -         |           |           |           |         |           |         |         |           |           |            |            |
|---|-----------|-----------|-----------|-----------|-----------|-----------|---------|-----------|---------|---------|-----------|-----------|------------|------------|
|   | А         | В         | С         | D         | E         | F         | G       | Н         | 1       | J       | K         | L         | М          | N          |
| 1 | ProductId | Name      | Contact N | Contact P | Street    | Street Nu | Box Num | Postal Co | City    | Country | Sender N  | Sender Co | Sender Sti | Sender Sti |
| 2 |           | Smith Inc | John Smit | h         | Jump Stre | 57        | Α       | 1000      | Brussel | BE      | La Poste/ | Sales & M | Muntpleir  | ı          |
| 3 |           | 40        | 40        | 20        | 40        | 8         | 8       | 8         | 40      | 3       | 40        | 40        | 40         | 8          |
| 4 | TXP24h    | *         |           |           | *         |           |         | *         | *       | *       | *         |           | *          |            |
| 5 | BUS       | *         |           |           | *         |           |         | *         | *       | *       | *         |           | *          |            |
| 6 | PALLET    | *         |           |           | *         |           |         | *         | *       | *       | *         |           | *          |            |
| 7 | EASY      | *         |           |           | *         |           |         | *         | *       | *       | *         |           | *          |            |

| ROW 1   | Column heading                        | Do not change |
|---------|---------------------------------------|---------------|
| ROW 2   | Example                               | Change        |
| ROW 3   | Maximum number of characters per cell | Delete        |
| ROW 4 – | Mandatory columns                     | Delete        |
| ROW 7   | -                                     |               |

| Column A   | Name of the product TXP24h = Taxipost 24h (standard) |
|------------|------------------------------------------------------|
| Column B-Q | Address of recipient and sender                      |
| Column R   | Weight = weight of the parcel (unit: 1.0kg = 1.0)    |
| Column S-  | Extra options. These can be deleted if not used      |
| AM         |                                                      |

#### Remarks:

- 1. You can create up to 1,000 labels at once. If you wish to create more than 1,000 labels, you must upload multiple files.
- Column A: all things being equal you are eligible for TXP 24h and EASY (Taxipost Easy Retour) only. Only selected customers are eligible for BUS and PALLET products. If you delete column A, only TXP 24h labels will be created.
- 3. The following columns are mandatory: Name, Street, Postal Code, City, Country, Sender Name, Sender Street, Sender Postal Code and Sender City. Some columns become mandatory when you select an option. So 'COD amount' becomes mandatory if you select 'COD'. "Language", "message type" and "contact details" become mandatory if you select an info message. You can delete optional columns if you do not use them.
- **4.** The Signature option does not need to be checked if you select one of the following options: "COD", "Insurance", "Before 11:00". These options already include a signature as standard.
- 5. The Customer Reference column has the same function as the reference in 1.5.1.3.

# Note:

Some columns must be filled out in a standard way:

1. The columns for info messages must be filled out as follows:

- Would you like to turn this option on? Y or N
- AB AC AD Info Reminder Info Reminder Language Info Reminder Type NL Υ SMS Υ FR Voice ENG Ν Email Which language should the message be sent in? NL, FR, DE or EN
- 2. You should indicate whether you want to turn on an option by selecting Y or N. You can delete optional columns if you do not use them.
- 3. In the "Country" column you should always enter "BE", given that this is a national CSV file.
- 4. A phone number must always begin with 0, 00 or +. Microsoft Excel deletes an initial 0 in a cell, so you should convert this column to text format or place an apostrophe in front of the numeral. Follow these steps to enable this
  - 1. Select the column in Microsoft Excel containing the phone number
  - 2. Right-click and select "Format cells"
  - 3. Select the "Text" option
  - 4. Click "OK"
  - 5. You can now enter all phone numbers beginning with "+" or "00".
- 5. You can enter a Y or an N in the 'Insurance' column. Alternatively, you can state that you would like additional insurance. For this you can use the following table:

| #  | Description                             | #   | Description                             |
|----|-----------------------------------------|-----|-----------------------------------------|
| 1. | basic insurance up to 500 euros         | 7.  | additional insurance up to 15,000 euros |
| 2. | additional insurance up to 2,500 euros  | 8.  | additional insurance up to 17,500 euros |
| 3. | additional insurance up to 5,000 euros  | 9.  | additional insurance up to 20,000 euros |
| 4. | additional insurance up to 7,500 euros  | 10. | additional insurance up to 22,500 euros |
| 5. | additional insurance up to 10,000 euros | 11. | additional insurance up to 25,000 euros |
| 6. | additional insurance up to 12,500 euros |     |                                         |

#### 1.6.3 Detail view of the international CSV file

The template for international labels in Microsoft Excel is shown below. You can copy your own Microsoft Excel file into this directly.

|   |           |           | <u> </u>  |           |           |           |          |            |          |         |            |           |           |
|---|-----------|-----------|-----------|-----------|-----------|-----------|----------|------------|----------|---------|------------|-----------|-----------|
|   | А         | В         | С         | D         | E         | F         | G        | Н          | 1        | J       | К          | L         | М         |
| 1 | ProductId | Name      | Contact N | Contact P | Street    | Street Nu | Box Numb | Postal Cod | City     | Country | Sender Na  | Sender Co | Sender Co |
| 2 | EXPRESS   | Smith Inc | John Smit | 0032/9999 | Jump Stre | 57        | Α        | 53121      | Bonn     | DE      | La Poste/I | Sales & M | 0032/9999 |
| 3 | BUSINESS  | Smith Inc | John Smit | 0032/1000 | Jump Stre | 57        | Α        | 1017GA     | Amsterda | NL      | La Poste/I | Sales & M | 0032/9999 |
| 4 | EXPRESS   | Smith Inc | John Smit | 0032/1000 | Jump Stre | 57        | Α        | 75008      | Paris    | FR      | La Poste/I | Sales & M | 0032/9999 |
| 5 | BUSINESS  | Smith Inc | John Smit | 0032/1000 | Jump Stre | 57        | Α        | 10002      | new York | US      | La Poste/I | Sales & M | 0032/9999 |
| 6 |           | *         |           | *         | *         |           |          | *          | *        | *       | *          |           | *         |

| ROW 1   | Column heading  | Do not change |
|---------|-----------------|---------------|
| ROW 2-5 | Example         | Change        |
| ROW 6   | Mandatory cells | Delete        |

| Column A   | Name of the product: EXPRESS or BUSINESS                                             |
|------------|--------------------------------------------------------------------------------------|
| Column B-R | Address of recipient and sender                                                      |
| Column S   | Weight = weight of the parcel (unit: 1.0kg = 1.0)                                    |
| Column T–V | Internal information. May be deleted if not used                                     |
| Column W-  | Information about your parcel and destination specifically for international parcels |
| AA         |                                                                                      |
| Column AB  | Insurance option. You may delete this column if you do not want insurance.           |

Remarks:

- 1. You can create up to 1,000 labels at once. If you wish to create more than 1,000 labels at once, you must upload multiple files.
- 2. Column A: you are eligible for Taxipost International Business and Taxipost International Express at all times. Taxipost International Express labels will be created if you do not indicate a product.
- 3. The following columns are mandatory: Sender Name; Sender Contact Phone; Sender Street; Sender Postal Code; City; Country; Recipient Name; Recipient Contact Phone; Recipient Street; Recipient Postal Code and Recipient City. Weight; Parcel Content; Parcel Value; Parcel Return Instructions; You can delete optional columns if you do not use them.
- 4. The Customer Reference column has the same function as the reference in 1.5.1.3.

# Note:

Some columns must be filled out in a standard way:

- 1. An international phone number must always begin with 00 or +. Microsoft Excel deletes an initial 0 in a cell, so you should convert this column to text format or place an apostrophe in front of the numeral. Follow these steps to enable this
  - 1. Select the column containing the phone number
  - 2. Right-click and select "Format cells"
  - 3. Select the "Text" option
  - 4. Click "OK"
  - 5. You can now enter all phone numbers beginning with "+" or "00".
- 2. You should enter one of the four options in the mandatory 'Parcel Content' column:
  - DOCUMENTS
  - GIFT
  - SAMPLE
  - OTHER
- 3. In the 'Parcel Return Instructions' column you must state what you want to happen to your parcel if it cannot be delivered. There are three options:
  - AIR
  - ROAD
  - DESTROY
- 4. In the 'Private address' column, select Y or N, depending on whether your parcel should be delivered to a private address.
- 5. You can enter a Y or an N in the 'Insurance' column. Alternatively, you can state that you would like additional insurance. For this you can use the following table:

| #  | Description                             | #   | Description                                |
|----|-----------------------------------------|-----|--------------------------------------------|
| 1. | basic insurance up to 500 euros         | 7.  | additional insurance up to 15,000<br>euros |
| 2. | additional insurance up to 2,500 euros  | 8.  | additional insurance up to 17,500 euros    |
| 3. | additional insurance up to 5,000 euros  | 9.  | additional insurance up to 20,000 euros    |
| 4. | additional insurance up to 7,500 euros  | 10. | additional insurance up to 22,500 euros    |
| 5. | additional insurance up to 10,000 euros | 11. | additional insurance up to 25,000 euros    |
| 6. | additional insurance up to 12,500 euros |     |                                            |

6. In the 'Country' column, the country must be indicated using the relevant ISO code. The list of ISO country codes is shown below:

ISO

LL

RO

Roemenië

| ISO      |                          |
|----------|--------------------------|
| Code     | Country                  |
| AF       | Afghanistan              |
| AL       | Albanië                  |
| DZ       | Algerije                 |
| AD       | Andorra                  |
| AO       | Angola                   |
| AI       | Anguilla                 |
| AG       | Antigua en Barbuda       |
| AR       | Argentinië               |
| AM       | Armenië                  |
| AW       | Aruba                    |
| AU       | Australië                |
| AZ       | Azerbeidzjan             |
| AC       | Azoren                   |
| BS       | Bahama's                 |
| BH       | Bahrein                  |
| BD       | Bangladesh               |
| BB       | Barbados                 |
| BE       | België                   |
| BZ       | Belize                   |
| BJ       | Benin                    |
| BM       | Bermuda                  |
| BT       | Boetan                   |
| BO       | Bolivië                  |
| BA       | Bosnik-Herzegovina       |
| BW       | Botswana                 |
| BR       | Brazilië                 |
| BN       | Brunei Darussalam        |
| BG       | Bulgarije (Rep.)         |
| BF       | Burkina Faso             |
| BI       | Burundi                  |
| кн       | Cambodja                 |
| CA       | Canada                   |
| IC       |                          |
| KY<br>OF | Cayman (eilanden)        |
| CF       | Centraal-Afrikaanse Rep. |
|          | China () (allyaran )     |
| CN       | Colombia                 |
| KM       | Colombia                 |
|          | Cook (oilanden)          |
| CP       | Costa-Rica               |
|          |                          |
|          | Denemarken               |
| אס       | Diibouti                 |
| DI       | Dom Tom Dominica         |
| TF       | (eiland) Dominicaanse    |
| DM       | Republiek Duitsland      |
| DO       | Ecuador                  |
| DE       | Egypte                   |
| EC       | El Salvador              |
| EG       | Equatoriaal Guinea       |
| SV       | Eritrea                  |
| GQ       | Estland                  |
| ER       | Ethiopië                 |
| EE       |                          |
| ET       |                          |
|          |                          |

| ISO  |                              |
|------|------------------------------|
| Code | Country                      |
| FO   | Faeröer (eilanden)           |
| FK   | Falkland Fil                 |
| FI   | Fiji (eilanden)              |
| PH   | Filippinen                   |
| E1   | Finland                      |
|      | Freekrijk                    |
|      | Caban                        |
| GA   | Gabon                        |
| GM   | Gambia                       |
| GE   | Georgie                      |
| GH   | Ghana                        |
| GI   | Gibraltar                    |
| GD   | Grenada (eiland)             |
| GR   | Griekenland                  |
| GB   | Groot-Brittannië             |
| GU   | Guam (Eiland)                |
| GT   | Guatemala                    |
| GS   | Guernesey                    |
| GN   | Guinea                       |
| GW   | Guinea-Bissau                |
| GY   | Guyana (Brits)               |
| GF   | Guyana (Frans)               |
| HT   | Haïti                        |
| HW   | Hawaï (USA)                  |
| HN   | Honduras                     |
| HU   | Hongarije (Rep.)             |
| нк   | Hongkong, China              |
| IE   | lerland                      |
| IS   | ljsland                      |
| IN   | India                        |
| ID   | Indonesië                    |
| IQ   | Irak                         |
| IR   | Iran (Islamitische Rep.)     |
| IL . | Israël                       |
| IT   | Italië                       |
| CI   | Ivoorkust (Rep.)             |
| JM   | Jamaica                      |
| JP   | Japan                        |
| YE   | Jemen                        |
| JE   | Jersev                       |
| JO   | Jordanië                     |
| CV   | Kaap Verdische Eil.          |
| СМ   | Kameroen                     |
| QA   | Katar                        |
| KZ   | Kazakstan                    |
| KE   | Kenia                        |
| KG   | Kirgizië                     |
| KI   | Kiribati                     |
| ĸw   | Koeweit                      |
| CD   | Kongo (Dem. Rep.) (ex-Zaïre) |
| CG   | Kongo (rep.)                 |
| HR   | Kroatië                      |
| LA   | Laos (Dem Volksrep)          |
| LS   | Lesotho                      |
| IV   | Letland                      |
| LB   | Libanon                      |
| LR   | Liberia                      |
|      |                              |

Code Country Libië (Jamahiriy) LY Liechtenstein LT LU Litouwen Luxemburg (Groothertogdom) VG Maagdeneilanden (Brits) VI MO Maagdeneilanden (USA) Macao MK Macedonië MG Madagaskar ME Madeira MW Malawi ΜV Malediven MY Maleisië ML Mali MT Malta Marokko MA ΜН Marshall (USA eilanden) MQ Martinique MR MU Mauritanië Mauritius YΤ Mayotte МΧ Mexico MD Moldavie MC Monaco MN Monaolië MS Montserrat (eiland) MZ Mozambique MM Myanmar (Birma) NA Namibie NR Nauru NL Nederland AN NP Nederlandse Antillen Nepal NI Nicaragua NC Nieuw-Caledonië NZ Nieuw-Zeeland NE NG Niger Nigeria NU NIŬE KP Noord Korea (Dem. Volksrep.) NO Noorwegen UG Oeganda UA Oekraïne υz Oezbekistan OM Oman AT PK Oostenriik Pakistan PA Panama (Rep) PG Papoea-Nieuw-Guinea ΡY Paraguay PE Peru PL Polen PR Porto Rico (USA) РТ Portugal RE Reunion

τN TR TM тс τv UY VU VA VE AE US VN BY ZM

ISO

SI

Code

Country

RU Rusland (Federatie van) RW Rwanda Saint Vincent & Grenadines VC PC Saipan (Marianne Eil.) SB Salomon (eilanden) AS WS SAMOA AMERICAINES (I Samoa (West) SM San Marino ST Sao Tome en Principe (eilanden) SA SN Saoedi-Arabië Senegal CS Servik en Montenegro SC Seychellen SL Sierra Leone SG Singapore Slovenië SK Slowakije SD Soedan SO ES Somalië Spanje LΚ Sri Lanka KN St.- Kitts (eiland) LC GP St.- Lucia St.- Martin (Guadeloupe eiland) St Pierre et Miquelo РМ SR Suriname SZ Swaziland SY TJ Syrië (Arabische Rep.) Tadziikistan PF Tahiti Taiwan (Chinese Rep.) τw TZ TH Tanzania (Verenigde Rep) Thailand TG Togo то Tonga тт Trinidad en Tobago TD CZ Tsiaad Tsjechië (Rep) Tunesië Turkije Turkmenistan Turks en Caicos (eilanden) Tuvalu Uruguay Vanuatu (Nieuwe-Hebriden) Vatikaanstad Venezuela Verenigde Arabische Emiraten Verenigde Staten Van Amerika Vietnam Wit-Rusland (Rep) Zambia ZW Zimbabwe Zuid Korea (Rep) KR ZA Zuid-Afrika Zweden SE СН Zwitserland

#### 1.6.4 Uploading and printing labels

Once you have prepared your label file (national and/or international), save it in CSV format.

- 1. In Microsoft Excel select File > Save As and select the directory where you would like to save your file.
- 2. Under "Save as" select "CSV" (comma separated values) as the format you want to save your file in.
- 3. Click "Save".

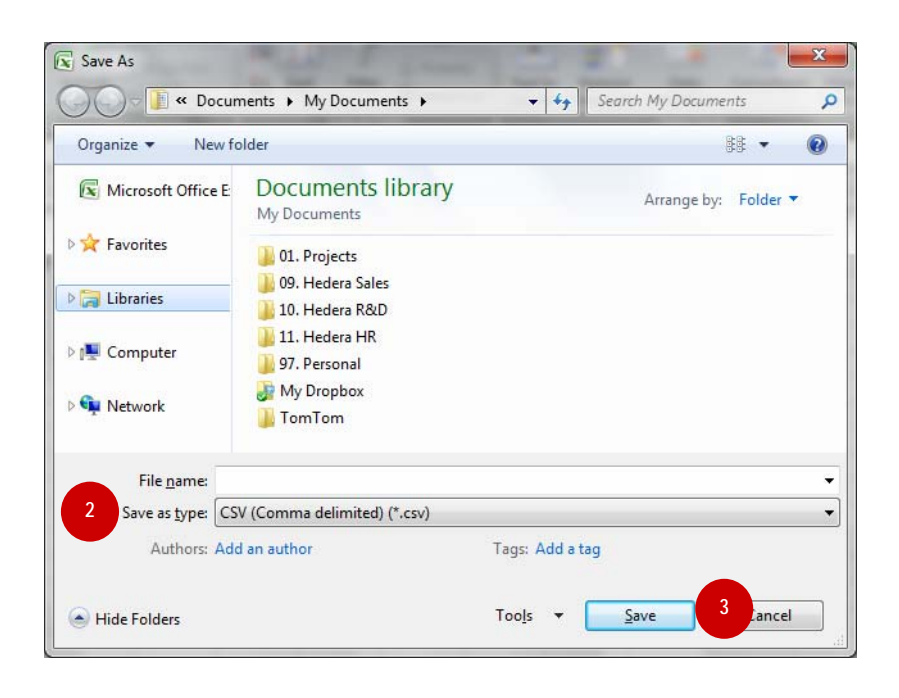

To import your file click 'Browse' and then 'OK' (see 1.6.1).

Once you have imported your CSV file into e-Shipper Pro a new page will be displayed, where you can immediately print your labels.

- 1. Click PDF to display your labels, which you can print immediately. Note that these labels are not in the basket
- 2. Click CSV to view a summary of all details for the uploaded labels. You can save this for later viewing.
- 3. You will be provided with all the instructions you need to ensure all the formalities for international labels to addresses outside the EU are completed properly. You will receive all instructions, a pro forma invoice and a summary of customs formalities.

| R NL DE EN                                       | Klantendienst   Hulp                                                                                                    | .ogoff) |
|--------------------------------------------------|----------------------------------------------------------------------------------------------------|---------|
| bent                                             | <ul> <li>4 van de 4 labels werden in het systeem opgeladen.</li> </ul>                                                                                                    |         |
| RCELS_EOLDEMO<br>XIPOST                          | Importeer etiketten                                                                                                    |         |
| lome<br>Vijzig passwoord<br>ies contract         | Nationale etiketten       Internationale etiketten         Bestand (csv):       Browse         Voorbeeldbestand Info       Voorbeeldbestand Info                                                                                                    |         |
| -Shipper Pro                                     | <u>OK</u>                                                                                                    |         |
| Aanmaken<br>Opladen<br>One shot                  | Selecteer volgende link om uw internationaal etiket af te drukken:                                                                                                    |         |
| phaalaanvraag<br><u>Aanmaken</u><br>Yinkelmandje | Klik eventueel ook op de "CSV" link om al uw pakketinformatie te bekijken of bewaren.                                                                                                    | CSV     |
| storiek<br><u>Overzicht</u>                      | Lees de instructies in verband met het etiket <u>aandachtig</u> , vooral als u een pakket stuurt naar een bestemming buiten de EU.                                                                                                    | Adaba   |
| cheer<br>Afzenders<br>Bestemmingen               | Klik hier voor een voorbeeld van een <u>pro-forma factuur</u>                                                                                                    | Ataba   |
| Ophaaladressen<br>Profielen                      | Klik hier voor meer informatie over de <u>douaneformaliteiten</u>                                                                                                    | Adda    |
| <u>erlaat E-Shipper</u><br><u>ro</u>             | Verifieer dat de veldnamen in de het voorbeeldbestand overgenomen zijn in het labelbestand dat u wil importeren.<br>Bewaar het bestand in .csv (gescheiden waarden) formaat<br>klik "opzoeken" en dan "bevestigen" om het adresbestand op te laden dat u wil importeren.<br>Het importbestand maa niet meer dan 1000 etiketten bevatten !!! |         |

The labels are printed in the order they are listed in the CSV file. E.g. the label on the first line will be printed top left on the first page (four labels per page for national parcels and one label per page for international parcels).

#### 1.6.5 Uploading errors

All uploaded files are checked before processing. If they have not been uploaded properly an error message will be displayed at the top of the page stating the number of rejected labels followed by a clarification of the errors found in the file.

#### Common uploading problems

- **1.** Wrong format: Ensure your file is in the CSV format. If not, save the file in the CSV format. See 1.6.2.
- **2.** Missing columns: Check that the row of mandatory column names is complete. This has to be the first row. You can use the template from the application.
- **3.** Empty cells: Check that the mandatory columns are filled out correctly (e.g. name, sender's and addressee's address, product type).
- **4.** Too many characters: Ensure you do not exceed the maximum number of characters for each column.

This information is found in the template in the application. The maximum number of characters cannot be increased. Where necessary abbreviate words.

#### Frequently asked questions about uploading CSV files

1. 1. What does CSV stand for?

Csv stands for comma separated value. Every line corresponds to a row in the table and cells in the same row are separated by a comma.

2. It takes a long time to upload my file to e-Shipper Pro. Is this right?

This is usually because you are trying to upload much more than 1000 labels at once. You should split your files so that they never contain more than 1000 labels. Your upload speed also depends on your connection.

3. I want to send more than one label to the same address. Can I copy my labels?

No, this is never permitted. Every label has a unique barcode. If you need more than one label for the same address, enter it as many times as you wish in the CSV file to ensure you can print the correct number of labels. Copying labels is regarded as fraud.

4. The barcode on the label is in a grey triangle. Is this right?

No, your should upgrade your PDF reader. Go to http://get.adobe.com/reader/. Please ensure that all labels you print have a readable barcode

5. When I download my labels I end up with the previous ones.

Remember to save your file on your hard drive where you can find it easily.

# 1.7 One shot (only available for national parcels)

With e-Shipper Pro you can create a large number of labels at the same time for national recipients whose details you have already saved. This is possible with the "One Shot" option. You should take care only to use this option if you want the same sending options for all labels.

|   | E-Shipper Pro               |
|---|-----------------------------|
|   | Etiket<br>• <u>Aanmaken</u> |
| Г | • One shot                  |

Click here to create a large quantity of labels or a one shot to different destinations in your e-Shipper address.

To use the one shot option, follow these steps:

- 1. Enter the sender and recipient details together with the product and any reference.
- 2. Select the sending options
- 3. Select the recipients
- 4. Confirm

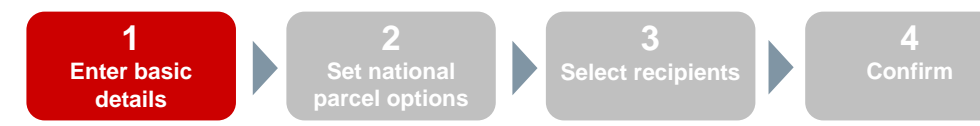

#### 1.7.1 Basic details concerning sender, product and reference

| ersneld zoeken:                                                                                                    | AFZENDER                | ✓ Selecteer een<br>product/profiel:                                                                                                    | Taxipost 24h    |
|----------------------------------------------------------------------------------------------------|-------------------------|----------------------------------------------------------------------------------------------------|-----------------|
| aam:<br>ontactpersoon:<br>elefoon:<br>traat:<br>uisnummer:<br>ostcode:<br>emeente:<br>and:<br>Adres opslaan<br>ls: | bpost parcels & express | <pre>*     Referentie     Uw referentie:     Kostcenter:     Vrije boodschap:     Nieuw: vrije boo     extra informatie     *     *     * </pre> | PARCELS_EOLDEMO |

The first page in the label creation process is divided into four zones:

- 1.1 Sender details zone
- **1.2** Product selection zone
- **1.3** Parcel reference zone

You enter the details here in the same way as you would when creating a label under 'Create label'. See point 1.5.1.1. The only differences are as follows:

- No destination details are required.
- No parcel weight can be entered.
- No international products or profiles can be selected.
- The reference, cost centre and free text you enter applies to all labels you create in a one shot.

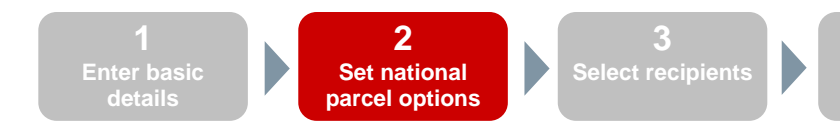

#### 1.7.2 National sending options

This is where you select the options for your parcels. You do this in the same way as the option in section 1.5.2. The only differences are as follows:

- 1. Some options are not possible because they require specific details of each individual recipient. These options are:
  - 'Next Day' info
  - "Reminder" info
- 2. For COD only the bank account can be filled in. The amount can be entered in the next step. That means a customer-specific amount can be entered.

| Onties | - 0                               |                                                |         |
|--------|-----------------------------------|------------------------------------------------|---------|
| Sign:  | ature                             |                                                |         |
| Cash   | n on Delivery<br>COD Bankrekening | •                                              |         |
| - Auto | matic 2nd Presental               | tion                                           |         |
| Vóór   | 11u                               |                                                |         |
| Insu   | rance                             |                                                |         |
| 4      | Verzekeringsrange                 | Basic Insurance: 0 - 500 EUR -                 |         |
| 📃 Info | "Goed Ontvangen"                  |                                                |         |
|        | Taal                              | Nederlands 👻                                   |         |
|        | Type boodschap                    | E-mail 💌                                       |         |
| ц.     | E-mail                            |                                                |         |
|        | Telefoonnummer                    |                                                |         |
|        |                                   |                                                |         |
|        |                                   | <u>Vorige</u> <u>Volgende</u> <u>Annuleren</u> |         |
|        |                                   |                                                |         |
|        |                                   |                                                |         |
|        |                                   | Enter basic Set national Select recipients     | Confirn |

#### 1.7.3 Selecting destinations

- 1. In this step you can select the destinations from the e-Shipper Pro list.
- 2. Adding a destination to the selection generates a list of selected destinations and their labels. You can add more destinations to the list by repeating the selection step.

Note: If you wish to make two labels for the same destination the selection list will include two separate lines.

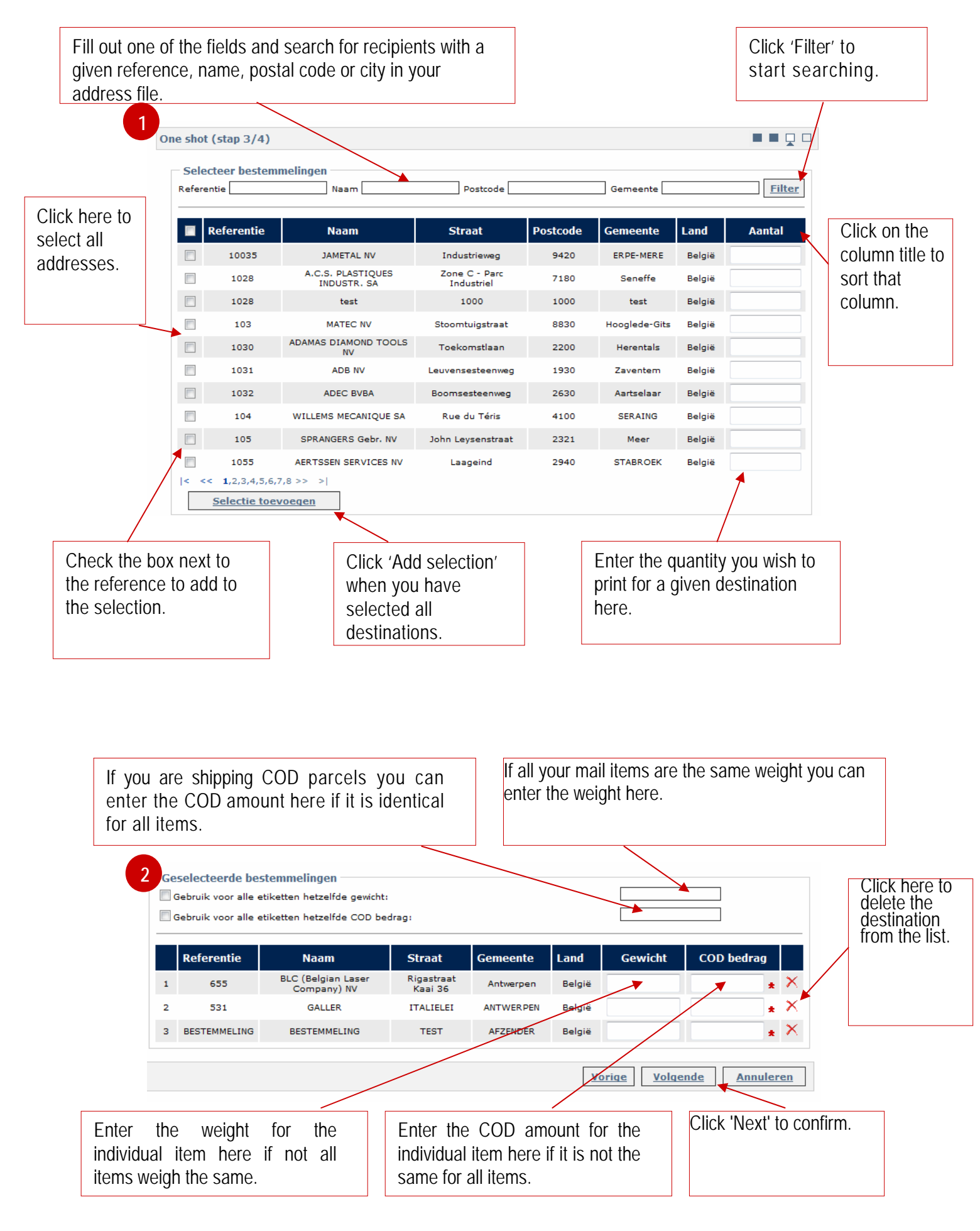

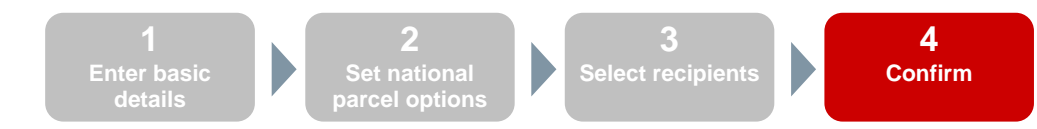

#### 1.7.4 Confirming

You have now provided all the details needed to print your labels. Before you do print, a list of all created labels will be displayed, stating your sender details, the selected product, the reference all products will contain, the cost centre, the total number of labels and the selected options. You can print your labels immediately or save them to your basket and print them from there.

|                         | Algemeen                                                      |
|-------------------------|---------------------------------------------------------------|
| bpost parcels & express | Product: Taxipost 24h                                         |
|                         | Uw referentie: PARCELS_EOLDEMO                                |
| Munt                    | Aantal etiketten:3                                            |
| Bust                    |                                                               |
| BRUSSEL                 | Ontion                                                        |
|                         | opues                                                         |
|                         | · Cash on Delivery                                            |
|                         | 0                                                             |
|                         | O COD Bankrekening #33 #38 AM +#                              |
|                         |                                                               |
|                         |                                                               |
|                         | bpost parcels & express<br>Munt Bus:<br>1000 Land:<br>BRUSSEL |

### 1.8 The basket

#### 1.8.1 Overview

You can save or change the labels you create in your basket before you print them. Every time you print labels they are deleted from your basket. They are still listed in your history (see section 1.10).

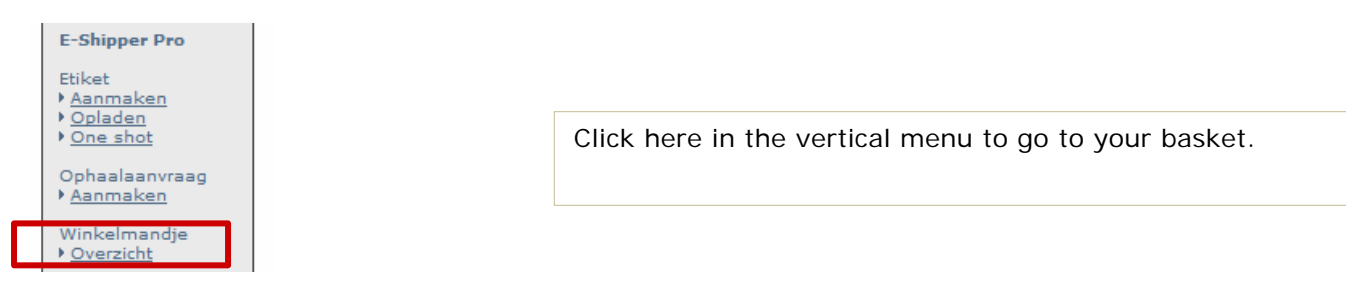

The basket contains all labels and pick-up requests you create (see section 1.9).

| Etiketten      |                 |                |                          |                      |                             |             |          |              |        |     |          |
|----------------|-----------------|----------------|--------------------------|----------------------|-----------------------------|-------------|----------|--------------|--------|-----|----------|
|                | Referentie      | Datum          | Product                  | Naam                 | Straat                      | Nr          | Postcode | Gemeente     | Land   |     | Verwijde |
| TEMP0003500113 | PARCELS_EOLDEMO | 06-01-<br>2011 | International<br>Express | LUMEC SA             | Route de<br>Dierkirch       | 24          | 7505     | LINTGEN      | Malta  |     | ×        |
| TEMP0003500091 | PARCELS_EOLDEMO | 06-01-<br>2011 | Taxipost<br>24h          | ALUWIEL<br>NV        | Ter<br>Stratenweg           | 5           | 2520     | Oelegem      | België |     | ×        |
| TEMP0003492900 | PARCELS_EOLDEMO | 05-01-<br>2011 | Taxipost<br>24h          | BOUCHERIE<br>RENMANS | Avenue<br>Albert<br>Premier | 327-<br>329 | 1332     | GENVAL       | België |     | ×        |
| Ophaalaanvrag  | en              |                |                          |                      |                             | 324         |          |              |        | 3   |          |
|                | Datum           | Product        | Naam                     | Straat               | Nr                          | Po          | stcode   | Gemeente     | Lan    | d   |          |
| PCK0132051     | 24-11-2010      |                | SIG                      | KERKHAI              | M 1                         |             | 9070     | Destelbergen | Bel    | gië |          |
| PCK0131275     | 18-11-2010      |                | AFZENDER                 | TEST                 |                             |             | 1000     | Brussel      | Bel    | gië |          |

- 1. Click the column title to sort that column. The column title in question is displayed in a lighter colour.
- 2. Click the link to the reference to view or change created labels before they are printed.
- 3. Select the labels to be printed or deleted by checking the relevant boxes.
- 4. Click here to remove the label from your basket.
- 5. Click here to print the selected labels.

#### 1.8.2 Changing labels before you print them

You can change the parcels options before you print your labels. To do so, click the link to the reference of the label to be changed.

This opens the "Change the options for the selected label" page.

# NOTE

You can only change the options for saved shipments. If you wish to change the destination or sender address you will have to delete the current label and create a new one.

#### 1.8.3 Printing labels and pick-up requests

To print the labels, select the desired labels in your basket by checking the corresponding boxes. Then click "print" (see section 1.8.1).

This opens the "Print label" page.

- 1. The print format for national labels is PDF, which you can save to your hard disk if you wish to print at a later date.
- 2. Alongside the PDF you will also find a CSV file containing all the details relating to your parcel. You can save this information by date, so that you can check your invoices when you receive them.
- **3.** There are also instructions with respect to customs and pro forma invoices for international labels with an address outside the EU.
- 4. When you submit a pick-up request two further PDF files are generated. The first is a list of printed labels. You can get the driver who comes to pick your parcels up to sign this "pop list". The second file is a list of submitted pick-up requests, so you know exactly when Taxipost will pick up your parcels.

Note: a barcode can only be used for one parcel. Use of the same barcode on more than one parcel is strictly prohibited.

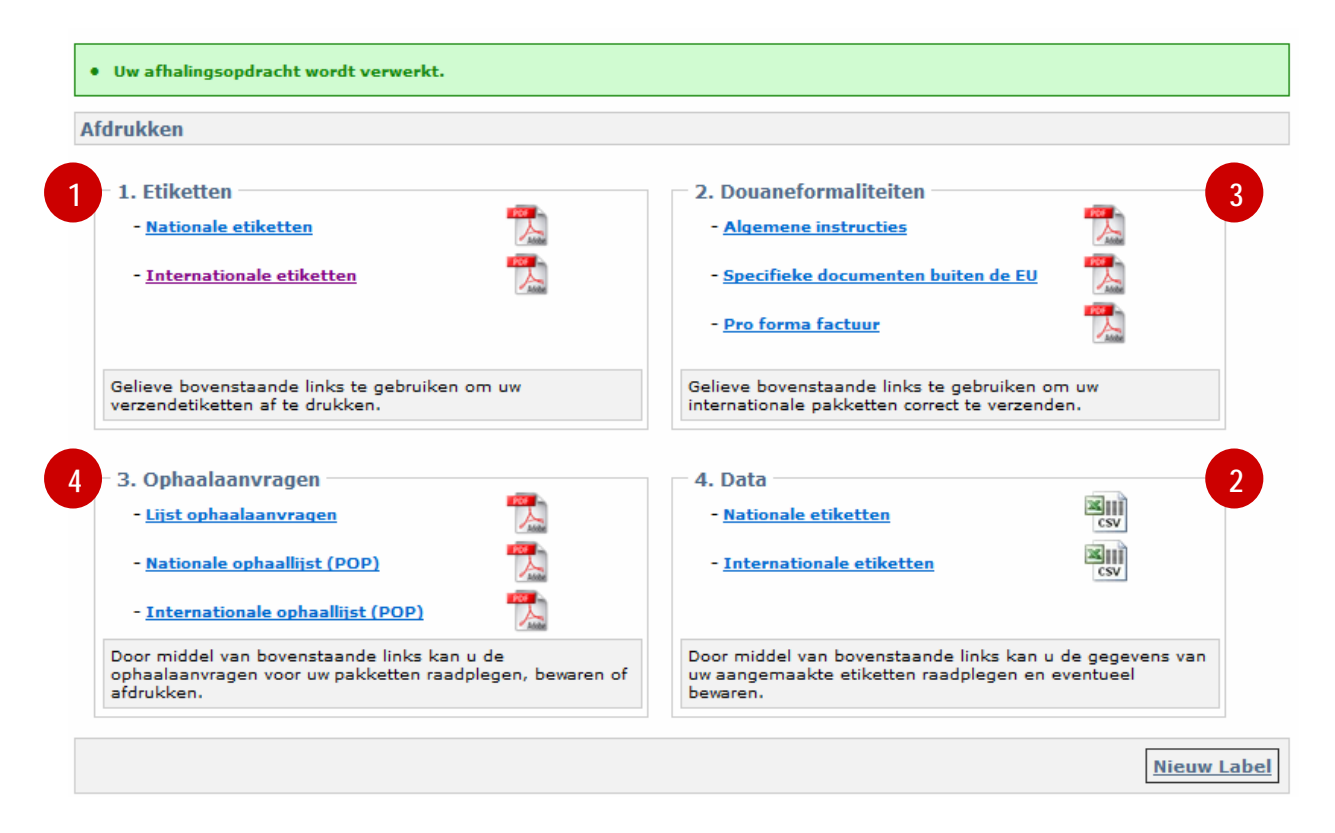

Note: When you click an icon you will always be asked whether you want to open the file directly or save it first.

#### 1.8.4 Printing labels: paper and printer

The labels are contained in PDF files, which you can save or print. Your printer must be able to print in sufficient quality to ensure the barcodes can be scanned by bpost parcels & express. This means the barcodes must be printed at high contrast and at a good resolution and the bars must have clear edges.

The following printer types produce the best quality (in descending order):

- 1. Intermec drum or photocomposition printers
- 2. Thermal transfer printers
- **3**. Thermal printers and laser printers
- 4. Needle printers and some inkjet printers (HP Deskjet)
- 5. Inkjet printers, industrial inkjet printers

The following checks should be regularly conducted on printers:

- Ink and toner quality
- Print quality marks, damage, dirt etc
- Service regular cleaning and timely replacement of the print heads, checking quality of the ink ribbon etc

If the printed barcodes are not protected by a window or transparent foil, the ink used by the customer must be resistant to external influences, such as rain, sunlight or normal manipulation.

National labels will always print four to a page. You can buy A4 paper with labels on each sheet, so that you can affix the printed labels straight onto your parcel.

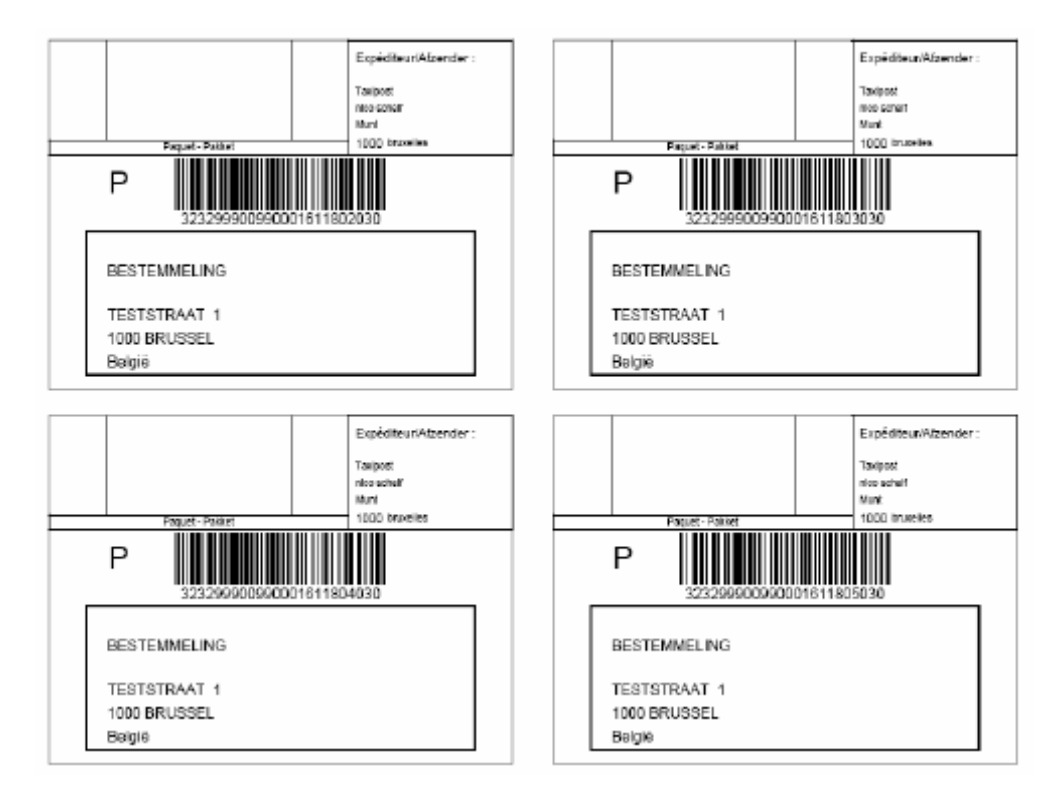

#### **1.8.5** Printing international labels

When you have created international labels you can print them in the same way as you would national labels. However, it is important to note that only one international label can be printed on an A4.

An international label comprises two similar parts shown one on top of the other. The best solution is folding the A4 lengthwise. By doing this you ensure the top part (1) with the barcode is visible on the parcel, whereas the bottom part (2 = with barcode number but no scannable barcode) can be handed over. This part often has to be handed in to customs. You can attach the folded label by means of a transparent pouch (TE24), which you can order from Taxipost through customer care (phone 02 221 54 54).

| 1                                                                                                    | NAME: bpost p                                                                                                    | arcels & express                                                                                                    |                                                                                                    |                                                                                                    | Taxipost I                                                                                               | International                                                                                                    | _                                                                      |       |
|----------------------------------------------------------------------------------------------------|----------------------------------------------------------------------------------------------------|----------------------------------------------------------------------------------------------------|----------------------------------------------------------------------------------------------------|----------------------------------------------------------------------------------------------------|----------------------------------------------------------------------------------------------------|----------------------------------------------------------------------------------------------------|------------------------------------------------------------------------|-------|
|                                                                                                    | CONTACT:                                                                                                    |                                                                                                    |                                                                                                    |                                                                                                    | -                                                                                                    |                                                                                                    | 6 -                                                                    |       |
| <b>z</b>                                                                                                 | ZIRCODE: 100                                                                                                    | 0 СПУ:В                                                                                                    | nissel                                                                                                    |                                                                                                    | Expr                                                                                                    | ress                                                                                                    |                                                                        | AXIPO |
| 8                                                                                                    | BELGIUM                                                                                                    |                                                                                                    |                                                                                                    |                                                                                                    |                                                                                                    |                                                                                                    |                                                                        |       |
| <b>-</b>                                                                                                 | Phone number                                                                                                    | +32 456565                                                                                                    | ACCOUN                                                                                                    | NT ID 999009                                                                                                    | e-Shipper                                                                                                | r Pro                                                                                                    |                                                                        | 7111  |
|                                                                                                    | NAME: John D                                                                                                    | oe                                                                                                    |                                                                                                    |                                                                                                    | CN 23 Cu                                                                                                 | ustoms Decla                                                                                                    | aration                                                                |       |
|                                                                                                    | STREET: Main                                                                                                    | street 17                                                                                                    |                                                                                                    | -                                                                                                    | Peut etre ouver                                                                                          | rt d'ornice/Mag ambtei                                                                                                    | naive worden geopend                                                   |       |
|                                                                                                    | ZIPCODE: 902                                                                                                    | 10 CITY: B                                                                                                    | everly Hills                                                                                                    |                                                                                                    | Sender's Instru                                                                                          | uction in case of nor                                                                                                    | n-delivery:                                                            |       |
| 2                                                                                                    | UNITED STAT                                                                                                    | ES                                                                                                    |                                                                                                    |                                                                                                    | Return to send                                                                                           | der by air                                                                                                    |                                                                        |       |
| Catego                                                                                                   | priorie number                                                                                                    | HER                                                                                                    | Postage Fe                                                                                                    | e:                                                                                                    | -                                                                                                    |                                                                                                    |                                                                        |       |
| Descri                                                                                                   | ption: Shoes                                                                                                    |                                                                                                    |                                                                                                    |                                                                                                    |                                                                                                    |                                                                                                    |                                                                        |       |
| Juant<br>v (2)                                                                                           | ka (3)                                                                                                    | Content (1)                                                                                                    | ton of the                                                                                                    | value (5)                                                                                                    |                                                                                                    |                                                                                                    |                                                                        |       |
| 11                                                                                                    | 01-7                                                                                                    |                                                                                                    |                                                                                                    |                                                                                                    | -                                                                                                    |                                                                                                    |                                                                        |       |
|                                                                                                    |                                                                                                    |                                                                                                    |                                                                                                    |                                                                                                    | 1                                                                                                    |                                                                                                    |                                                                        |       |
|                                                                                                    |                                                                                                    |                                                                                                    |                                                                                                    |                                                                                                    | ]                                                                                                    |                                                                                                    |                                                                        |       |
|                                                                                                    | Veight (4): 3 K<br>RF AI WAYS A                                                                                                    | DD 4 COPIES OF 1                                                                                                    | THE (PRO-FORM                                                                                                    | al value (6): 150 €                                                                                                    |                                                                                                    |                                                                                                    |                                                                        |       |
| THIS S                                                                                                   | HIPMENT                                                                                                    | 22400112001                                                                                                    |                                                                                                    |                                                                                                    |                                                                                                    |                                                                                                    |                                                                        |       |
| le certifie o<br>lorit exacts                                                                            | que les renseignements<br>s et que cet envoi ne co                                                                                                    | donnés dans la présente décia<br>ritient aucun objet dangereux ou                                                                                                    | ration en douane Dat                                                                                                    | e & Sender                                                                                                    |                                                                                                    |                                                                                                    |                                                                        |       |
| égialation<br>scoepte les                                                                                | ou la réglementation po<br>Conditiona Généralea                                                                                                    | etale ou douanière. J'al pris con<br>en matière d'offre des services                                                                                                    | de LA POSTE SA. SIG                                                                                                    | nature (7)                                                                                                    |                                                                                                    |                                                                                                    |                                                                        |       |
| k verklaar                                                                                               | dat de gegeven inikhti                                                                                                    | igen in deze doueneverklaring o                                                                                                    | orrectzijn en det                                                                                                    |                                                                                                    |                                                                                                    |                                                                                                    |                                                                        |       |
| fournered o                                                                                              | fementering verboden v<br>Se algemene voorsaard                                                                                                    | converp bevat ik heb kennis g<br>ien itzake de dienstverlening va                                                                                                    | nomen van en<br>DE POST NV.                                                                                                    |                                                                                                    |                                                                                                    | EE093                                                                                                    | 306847BF                                                               |       |
|                                                                                                    |                                                                                                    | -                                                                                                    |                                                                                                    |                                                                                                    |                                                                                                    |                                                                                                    |                                                                        |       |
| For Co                                                                                                   | ommercial sen                                                                                                    | ders only                                                                                                    | HS Tarlf Numb                                                                                                    | er:                                                                                                    |                                                                                                    |                                                                                                    |                                                                        |       |
| Countr                                                                                                   | er reterence: P<br>v of origin of a                                                                                                    | ARCELS_EOLDEM                                                                                                    | 0                                                                                                    |                                                                                                    |                                                                                                    |                                                                                                    |                                                                        | _     |
| licence                                                                                                  | ,                                                                                                    | Cortificate #                                                                                                    | In                                                                                                    | voles #                                                                                                    |                                                                                                    | nroce                                                                                                    |                                                                        | -     |
|                                                                                                    | επ.                                                                                                    | Gerundate #.                                                                                                    |                                                                                                    | NUIVE #.                                                                                                    |                                                                                                    |                                                                                                    |                                                                        | _     |
| Custon                                                                                                   | ns Documents                                                                                                    | to be validated befo                                                                                                    | re Export: YES /                                                                                                    | NO                                                                                                    | X                                                                                                    | (press                                                                                                    | <u> </u>                                                               | /     |
| Custon                                                                                                   | NAME: bpost p                                                                                                    | to be validated befo                                                                                                    | re Export: YES / I                                                                                                    | NO                                                                                                    | Taxipost I                                                                                               | International                                                                                                    |                                                                        |       |
| Custon                                                                                                   | NAME: bpost p<br>CONTACT:<br>STREET: Munt                                                                                                    | varcels & express                                                                                                    | in Export: YES / I                                                                                                    | NO                                                                                                    | Taxipost I<br>Expr                                                                                       | International                                                                                                    | En a                                                                   | AXIP  |
| WO                                                                                                    | NAME: bpost p<br>CONTACT:<br>STREET: Muni<br>ZIPCODE: 100<br>BELGIUM                                                                                                    | arcels & express                                                                                                    | rre Export: YES / I                                                                                                    | NO                                                                                                    | Taxipost I<br>Expr                                                                                       | International<br>CESS                                                                                                    | Ĵ,                                                                     | AXIP  |
| Custon                                                                                                   | NAME: bpost p<br>CONTACT:<br>STREET: Muni<br>BELGIUM<br>Phone number                                                                                                    | arcels & express<br>CONTY: E<br>+32 456565                                                                                                    | ire Export: YES/                                                                                                    | NO 999009                                                                                                    | Taxipost I<br>Expr<br>e-Shipper                                                                          | International<br>CESS                                                                                                    | Ĵ.                                                                     | AXIP  |
| WOW                                                                                                    | NAME: bpost p<br>CONTACT:<br>STREET: Munt<br>BELGIUM<br>Phone number<br>NAME: John D                                                                                                    | arcels & express<br>Concerns & express<br>Concerns & concerns & concerns                                                                                                    | re Export: YES //<br>irussel<br>ACCOUM                                                                                                    | VT ID 999009                                                                                                    | Taxipost I<br>Expr<br>e-Shipper<br>CN 23 Cu                                                              | International<br>CESS<br>Pro<br>ustoms Deck                                                                                                    | aration                                                                | AXIP  |
| WON                                                                                                    | NAME: bpost p<br>CONTACT:<br>STREET: Muni<br>ZIPCODE: 100<br>BELGIUM<br>Phone number<br>NAME: John D<br>CONTACT:<br>STREET: Main                                                                                                    | to be validated before<br>arcels & express<br>t<br>0 CITY: E<br>+32 456565<br>oe<br>street 17                                                                                                    | irussel<br>ACCOUM                                                                                                    | ND 999009                                                                                                    | Taxipost I<br>Expr<br>e-Shipper<br>CN 23 CL<br>Pout fire ouver                                           | International<br>CESS<br>r Pro<br>ustoms Decla<br>rt d'office/Mag ambfel                                                                                                    | aration<br>halve worden geopend                                        | AXIP  |
| Would                                                                                                    | NAME: bpost p<br>CONTACT:<br>STREET: Muni<br>ZIPCODE: 100<br>BELGIUM<br>Phone number<br>NAME: John D<br>CONTACT:<br>STREET: Main<br>ZIPCODE: 902                                                                                                    | to be validated befo<br>aroels & express<br>t<br>0 CITY: B<br>+32 45655<br>oe<br>street 17<br>10 CITY: CITY: B                                                                                                    | everly Hills                                                                                                    | ND 999009                                                                                                    | Taxipost I<br>Expr<br>e-Shipper<br>CN 23 CU<br>Pout être ouver<br>Sender's Instra                        | International<br>CESS<br>r Pro<br>ustoms Deck<br>rt officienting ambitut<br>uction in case of nor                                                                                                    | Tation<br>haive worden geopend<br>hadelvery:                           | AXIP  |
| L L L L L L L L L L L L L L L L L L L                                                                    | NAME: bpost p<br>CONTACT:<br>STREET: Muni<br>ZIPCODE: 100<br>BELGIUM<br>Phone number<br>NAME: John D<br>CONTACT:<br>STREET: Main<br>STREET: Main<br>DiPCODE: 902<br>UNITED \$TAT                                                                                                    | to be validated befo<br>aroels & express<br>t<br>0 CiTY: E<br>+32 456565<br>0e<br>street 17<br>10 CiTY: E<br>E<br>S<br>01 998776562                                                                                                    | ere Export: YES /<br>Brussel<br>ACCOUM                                                                                                    | NO 999009                                                                                                    | Taxipost I<br>Expr<br>e-Shipper<br>CN 23 CL<br>Peut fitre ouver<br>Sender's instr<br>Return to send      | International<br>TESS<br>International<br>TESS<br>International<br>International<br>Internati | aration<br>halve worden geopend<br>halvety:                            | AXIP  |
| WO22                                                                                                    | NAME: bpost p<br>CONTACT:<br>STREET: Muni<br>ZIPCODE: 100<br>BELGIUM<br>Phone number<br>NAME: John D<br>NAME: John D<br>CONTACT:<br>STREET: Main<br>ZIPCODE' TAIN<br>ZIPCODE' STAT<br>Phone number<br>yo of Item: OTI                                                                                                    | to be validated before<br>aroels & express<br>0 CITY: E<br>+32 456565<br>0e<br>istreet 17<br>10 CITY: E<br>00 199776662<br>HER                                                                                                    | re Export: YES //<br>srussel<br>ACCOUM<br>Severiy Hills<br>Postage Fe                                                                                                    | NO 999009                                                                                                    | Taxipost I<br>Expr<br>e-Shipper<br>CN 23 CL<br>Peut fire ouver<br>Sender's instr<br>Return to send       | International<br>TESS<br>I Pro<br>USTOMS Decli<br>at orofinaling ambiting<br>der by air                                                                                                    | aration<br>haive worden geopend<br>h-delivery:                         | AXIPO |
| WO22<br>Catego<br>Descri                                                                                 | NAME: bpost p<br>CONTACT:<br>STREET: Muni<br>IPCODE: 100<br>BELGIUM<br>Phone number<br>NAME: John D<br>CONTACT:<br>STREET: Main<br>ZIPCODE: 902<br>UNITED \$TAT<br>Phone number<br>900 of Item: CT<br>phon: Shoes                                                                                                    | to be validated before<br>arcels & express<br>0 GITY: B<br>+32 456565<br>0 Street 17<br>10 GITY: B<br>S<br>0 Street 17<br>10 GITY: B<br>10 GITY: B<br>10 GITY:                 | Russel<br>ACCOUN<br>Reverly Hills<br>Postage Fe                                                                                                    | NO 999009                                                                                                    | Taxipost I<br>Expr<br>e-Shipper<br>CN 23 CL<br>Peut fire ouver<br>Sender's instr<br>Return to send       | International<br>CESS<br>r Pro<br>ustoms Decla<br>rt ordinionitag ambter<br>uction in case of nor<br>der by air                                                                                                    | aration<br>haive worden geopend<br>h-delivery:                         | AXIPO |
| P<br>Catego<br>Descri<br>ty (2)                                                                          | NAME: bpost p<br>CONTACT:<br>STREET: Muni<br>STREET: Muni<br>STREET: Muni<br>STREET: Man<br>Phone number<br>NAME: John<br>STREET: Man<br>STREET: Man<br>STREET: MAN<br>STREET: MAN<br>STRE                                                                                                    | to be validated befo<br>aroels & express<br>to CITY: E<br>+32 456565<br>oe<br>street 17<br>10 CITY: E<br>ES<br>001998776562<br>HER<br>Detailed descript<br>content (1)                                                                                                    | ere Export: YES //<br>srussel<br>ACCOUN<br>severity Hills<br>Postage Fe<br>Jon of the                                                                                                    | NO 100<br>NT ID 999009<br>©<br>e:<br>Value (5)                                                                                                    | Taxipost I<br>Expr<br>e-Shipper<br>CN 23 CL<br>Peut être ouver<br>Sender's instr<br>Return to send       | International<br>CESS<br>r Pro<br>Istoms Decli<br>rt d'office/Mag ambieu<br>uction in case of nor<br>der by air                                                                                                    | aration<br>halve worden geopend<br>halvery:                            | AXIP  |
| P<br>Catego<br>Desori<br>ty (2)                                                                          | NAME: bpost p<br>CONTACT:<br>STREET: Muni<br>2000DE: 100<br>BELGIUM<br>Phone number<br>NAME: John D<br>CONTACT:<br>STREEE: Main<br>2000E: 020<br>UNITED STAT<br>Phone number<br>Stree: Main<br>2000E: 020<br>UNITED STAT<br>Phone number<br>Street: Main<br>2000E: 020<br>UNITED STAT<br>Phone number<br>Meight in<br>kg (3)                                                                                                    | to be validated before<br>arcels & express<br>to CITY: E<br>+32 45655<br>coe<br>street 17<br>10 CITY: E<br>E0 906776562<br>HER<br>Detailed descript<br>content (1)                                                                                                    | In Export: YES /<br>In Inseel<br>ACCOUN<br>Revering Hills<br>Postage Fe-<br>Jon of the                                                                                                    | NO 999009                                                                                                    | Taxipost I<br>Expr<br>e-Shipper<br>CN 23 CL<br>Peut filte ouver<br>Sender's instr<br>Return to send      | International<br>TESS<br>r Pro<br>ustoms Deck<br>rt orfitenMag ambitu<br>uction in case of nor<br>der by ar                                                                                                    | aration<br>halve worden geopend<br>halelvery:                          | AXIP  |
| P<br>Catego<br>Descri<br>ty (2)                                                                          | NAME: bpost p<br>contact:<br>street: Muni<br>street: Muni<br>street:                                                                                                    | to be validated before<br>aroels & express<br>to CITY: E<br>+32 456565<br>oe<br>street 17<br>10 CITY: E<br>Es<br>001995776562<br>HER<br>Dotalled descript<br>content (1)                                                                                                    | Russel<br>ACCOUN<br>Reveriy Hills<br>Postage Fe<br>Jon of the                                                                                                    | NO 100 1000 1000 1000 1000 1000 1000 100                                                                                                    | Taxipost I<br>Expr<br>e-Shipper<br>CN 23 CL<br>Peut être ouver<br>Sender's instin<br>Return to send      | International<br>TESS<br>Pro<br>Ustoms Decla<br>ustoms Decla<br>ustom in case of nor<br>der by air                                                                                                    | aration<br>haive worden geopend<br>hadelvery:                          | AXIPO |
| P<br>Catego<br>Descri<br>ty (2)                                                                          | NAME: bpost p<br>CONTACT:<br>STREET: Muni<br>STREET: Muni<br>STREET: Muni<br>STRCODE: 100<br>BELGIUM<br>Phone number<br>STREET: Main<br>JIPCODE: 902<br>UNITED STA<br>Phone number<br>of the: TG<br>stor: Shoes<br>Weight in<br>kg (3)                                                                                                    | to be validated before<br>arcels & express<br>0 CITY: E<br>+32 456565<br>0e<br>street 17<br>10 CITY: E<br>Es<br>00 1998776562<br>HER<br>Detailed descript<br>content (1)                                                                                                    | ACCOUN<br>Reventy Hills<br>Postage Fe                                                                                                    | NO 10 999009                                                                                                    | Taxipost I<br>Expr<br>e-Shipper<br>CN 23 CL<br>Pout fire ouver<br>Sender's instin<br>Return to send      | International<br>CESS<br>r Pro<br>ustoms Decla<br>rt of mise Mag ambter<br>uction in case of nor<br>der by air                                                                                                    | aration<br>haive worden geopend<br>h-delivery:                         | AXIPO |
| P<br>Catego<br>Description<br>Quantity (2)                                                               | NAME: bpost p<br>CONTACT:<br>STREET: Muni<br>STREET: Muni<br>STREET: Muni<br>STREET: Man<br>STREET: Man<br>DOONTACT:<br>STREET: Man<br>STREET: Man<br>STREET: MAN<br>STREET: MAN<br>STREET                                                                                                    | aroels & express<br>to be validated befo<br>aroels & express<br>to CITY: E<br>+32 456565<br>oe<br>street 17<br>10 CITY: E<br>S<br>001998776562<br>HER<br>Detailed descript<br>content (1)                                                                                                    | Invessel<br>ACCOUN<br>Neverly Hills<br>Postage Fe<br>Join of the<br>Tot                                                                                                    | NO 100 100 100 100 100 100 100 100 100 10                                                                                                    | Taxipost I<br>Expr<br>e-Shipper<br>CN 23 CL<br>Pout être ouver<br>Sender's instr<br>Return to send       | International<br>CESS<br>r Pro<br>ustoms Decla<br>rt d'office/Mag ambtei<br>uction in case of nor<br>der by air                                                                                                    | aration<br>halve worden geopend<br>h-delivery:                         | AXIPO |
| P<br>Catego<br>Description<br>Quantity (2)                                                               | NAME: bpoet p<br>CONTACT:<br>STREET: Mun<br>STREET: Mun<br>STREET: Mun<br>EleGIUM<br>Phone number<br>NAME: John D<br>CONTACT:<br>STREET: Main<br>ZIPCODE: 902<br>UNITED STAT<br>Phone number<br>STREET: Main<br>ZIPCODE: 902<br>UNITED STAT<br>Phone number<br>Street: Main<br>Kg (3)<br>Weight (4): 3 k;<br>SE ALWAYS &<br>HIPMENT                                                                                                    | aroels & express<br>to be validated before<br>aroels & express<br>to CITY: E<br>+32 456565<br>oe<br>street 17<br>10 CITY: E<br>ES 1996776562<br>HER<br>Dotalied descript<br>content (1)<br>BDD 4 COPIES OF 1                                                                                                    | REXPORT YES /                                                                                                    | e:<br>Value (5)<br>ial Value (6): 150 €<br>A) INVOICE TO                                                                                                    | Taxipost I<br>Expr<br>e-Shipper<br>CN 23 CL<br>Peut être ouver<br>Sender's Instin<br>Return to send      | International<br>CESS<br>r Pro<br>ustoms Decil<br>dr dromeilwag ambiet<br>dromeilwag ambiet<br>der by air                                                                                                    | aration<br>halve worden geopend<br>h-delivery:                         | AXIP  |
| P<br>Catego<br>Descrit<br>Quantity (2)                                                                   | NAME: bpost p<br>contact:<br>street: Muni<br>street: Muni<br>street:                                                                                                    | aroels & express<br>to be validated before<br>aroels & express<br>to CITY: E<br>+32 456565<br>oe<br>street 17<br>10 CITY: E<br>Es<br>00199776562<br>HER<br>[Detailed descript<br>content (1)<br>0<br>0<br>0<br>0<br>0<br>0<br>0<br>0<br>0<br>0<br>0<br>0<br>0                                                                                                    | Russel ACCOUN Reveriy Hills Postage Fe Tool THE (PRO-FORM Revering Main and Account The provide and Account The provide and Account The provide and Account Account Ac                                                                                                    | NO         NO           NT ID 999009         Image: Comparison of the second of the second of the secon                                                             | Taxipost I<br>Expr<br>e-Shipper<br>CN 23 CL<br>Peut être ouver<br>Sender's instin<br>Return to send      | International<br>TESS<br>Pro<br>Ustoms Decla<br>ustoms Decla<br>ustom in case of nor<br>der by ar<br>EE(                                                                                                    | aration<br>haive worden geopend<br>haive worden geopend<br>hadelivery: | AXIP  |
| P<br>Catego<br>Descrit<br>Quantity (2)                                                                   | NAME: bpost p<br>CONTACT:<br>STRECODE: 100<br>BELGIUM<br>Phone number<br>DROME: John D<br>CONTACT:<br>STREET: Mail<br>2/PCODE: 100<br>UNITED STAT<br>Phone number<br>yor of tem: CT<br>phon: Shoes<br>Weight Ia<br>kg (3)<br>weight (4): 3 k;<br>SE ALWAYS A<br>HIPMENT                                                                                                    | to be validated before<br>arcels & express<br>to<br>0 CITY: B<br>+32 456565<br>00<br>street 17<br>10 CITY: B<br>Street 17<br>10 CITY: E<br>S<br>00 199776562<br>HER<br>Detailed descript<br>content (1)<br>9<br>D4 COPIES OF 1<br>10<br>00<br>00<br>00<br>00<br>00<br>00<br>00<br>00<br>0                                                                                                    | ACCOUN<br>ACCOUN<br>ACCOUN<br>ACCOUN<br>ACCOUN<br>ACCOUN<br>ACCOUN<br>ACCOUNT<br>ACCOUNT<br>ACCOU | NO         NO           NT ID 999009         Image: Comparison of the second second secon                                                             | Taxipost I<br>Expr<br>e-Shipper<br>CN 23 CL<br>Peut the ouver<br>Sender's instr<br>Return to send        | International<br>CESS<br>Pro<br>Istoms Decla<br>Istoms Decla<br>Istoms Decla<br>Istoms Decla<br>Istoms Decla<br>Istoms Decla<br>Istoms Decla<br>Istoms Decla                                                                                                    | aration<br>haive worden geopend<br>hadelivery:                         | AXIP  |
| P<br>Catego<br>Descri<br>Quant<br>ty (2)                                                                 | NAME: bpost p<br>CONTACT:<br>STREET: Muni<br>2000E: 002<br>BELGIUM<br>Phone number<br>NAME: Johno<br>DENTACT:<br>STREET: Mai<br>2000DE: 002<br>UNITED \$1AT<br>Phone number<br>STREET: Mai<br>2000DE: 902<br>UNITED \$1AT<br>Phone number<br>Street: Mai<br>Phone number<br>Street: Mai<br>Phone number<br>Street: Mai<br>Phone number<br>Street: Mai<br>Phone number<br>Street: Mai<br>Phone number<br>Street: Mai<br>Phone number<br>Street: Mai<br>Phone number<br>Street: Street: Street: Street<br>Street: Street: Stree                                                                                                    | to be validated before<br>arroels & express<br>to<br>0 CITY: E<br>+32 456565<br>00<br>estreet 17<br>10 CITY: E<br>street 17<br>10 CITY: E<br>Street 17<br>10 CITY: E<br>Street 17<br>10 CI | ACCOUN<br>ACCOUN<br>ACCOUN<br>ACCOUN<br>ACCOUN<br>ACCOUN<br>ACCOUN<br>ACCOUNT<br>ACCOUNT<br>ACCOU | NO     NO     NO | Taxipost I<br>Expr<br>e-Shipper<br>CN 23 CL<br>Peut être ouver<br>Sender's Instr<br>Return to send       | International<br>CESS<br>r Pro<br>ustoms Decla<br>rt oromentag ambte<br>uction in case of nor<br>der by air                                                                                                    | aration<br>haive worden geopend<br>h-dellvery:                         | AXIP  |
| P<br>Categories<br>Description<br>Categories<br>Description<br>PLEAS<br>a categories<br>Quanti<br>ty (2) | NAME: bpost p<br>contract:<br>STREET: Muni<br>STREET: Muni<br>STREET: Muni<br>STREET: Muni<br>STREET: Muni<br>STREET: Man<br>STREET: Man<br>STREET: MAN<br>STREET: MAN<br>S                                                                                                    | to be validated beformation of the second second se                                                                                                    | ACCOUN<br>ACCOUN<br>ACCOUN<br>ACCOUN<br>ACCOUN<br>ACCOUN<br>ACCOUN<br>ACCOUN<br>ACCOUNT<br>ACCOUNT<br>AC                                                                                                    | NO         NO           NT         ID         999009           ID         ID         ID           ID         ID         ID         ID           ID         ID         ID         ID         ID           ID         ID         ID         ID         ID         ID           ID         ID <td>Taxipost I<br/>Expr<br/>e-Shipper<br/>CN 23 CL<br/>Peut dire ouver<br/>Senders Not Sender<br/>Return to Sender</td> <td>International<br/>CESS<br/>r Pro<br/>ustoms Deci<br/>rt ordinei Naga ambitu<br/>der by air<br/>EE(</td> <td>Aration<br/>haive worden geopend<br/>h-delivery:</td> <td>AXIP</td>                                                                                                    | Taxipost I<br>Expr<br>e-Shipper<br>CN 23 CL<br>Peut dire ouver<br>Senders Not Sender<br>Return to Sender | International<br>CESS<br>r Pro<br>ustoms Deci<br>rt ordinei Naga ambitu<br>der by air<br>EE(                                                                                                    | Aration<br>haive worden geopend<br>h-delivery:                         | AXIP  |
| P<br>Catego<br>Descrit<br>Quant<br>yy (2)                                                                | NAME: bpost p<br>contact:<br>STREET: Muni<br>STREET: Muni<br>STREET: Muni<br>STREET: Mani<br>STREET: Mani<br>STREE                                                                                                    | aroels & express<br>aroels & express<br>                                                                                                    | ACCOUN<br>ACCOUN<br>ACCOUN                                                                                                    | AT ID 999009                                                                                                    | Taxipost I<br>Expr<br>e-Shipper<br>CN 23 CL<br>Peut fire ouver<br>Sender's insin<br>Return to send       | International<br>TESS<br>Pro<br>Ustoms Decla<br>ustoms Decla<br>ustom in case of nor<br>der by ar<br>EE(                                                                                                    | aration<br>haive worden geopend<br>haive worden geopend<br>hadelivery: | AXIP  |
| P<br>Catego<br>Descrit<br>Quantity (2)                                                                   | NAME: bpost p<br>CONTACT:<br>STRECODE: 100<br>BELGIUM<br>Phone number<br>STREET: Muni<br>210CODE: 100<br>BELGIUM<br>Phone number<br>STREET: Main<br>210CODE: 902<br>UNITED \$174<br>Phone number<br>yor of tiem: CT<br>phon: Shoes<br>Weight (a): 3 k;<br>SE ALWAYS A<br>HIPPMENT<br>Weight (a): 3 k;<br>SE ALWAYS A<br>HIPPMENT<br>Stremment<br>Stremment<br>Stremm                                                                                                    | to be validated before<br>arroels & express<br>to<br>0 CITY: B<br>+32 456565<br>00<br>street 17<br>10 CITY: B<br>ES<br>001996776562<br>HER<br>Detailed descript<br>content (1)<br>00<br>D4 COPIES OF 1<br>10<br>001996776562<br>HER<br>Detailed descript<br>001996776562<br>HER<br>001996776562<br>HER<br>001997776562<br>HER<br>001997776562<br>HER<br>0019977776562<br>HER<br>001997777777777777777777777777777777777                                                                                                    | ACCOUN<br>ACCOUN<br>ACCOUN<br>ACCOUN<br>ACCOUN<br>ACCOUN<br>ACCOUN<br>ACCOUNT<br>ACCOUNT<br>ACCOU | NO         NO           NT ID 999009         I           I         Value (5)           I         Value (5)           I         Value (5)           I         Value (5)           I         Value (7)           I         Sender nature (7)                                                                                                    | Taxipost I<br>Expr<br>e-Shipper<br>CN 23 CL<br>Peut the ouver<br>Sender's instr<br>Return to send        | International<br>CESS<br>Pro<br>Istoms Decla<br>Istoms Decla<br>Istoms Decla<br>Istoms Decla<br>Istoms Decla<br>Istoms Decla<br>Istoms Decla<br>Istoms Decla                                                                                                    | aration<br>haive worden geopend<br>haive worden geopend<br>hadelivery: | AXIP  |
| P<br>Catego<br>Descrit<br>ty (2)                                                                         | NAME: bpost p<br>CONTACT:<br>STRECTONET:<br>STRECTONET:<br>STRECTONET:<br>STRECTONET:<br>STRECTONET:<br>STRECT: Muni-<br>STRECT: Man-<br>Phone number<br>Strect: Man-<br>Phone number<br>sty of Item: OT<br>joint: Shoes<br>WINTED STAT<br>Phone number<br>sty of Item: OT<br>joint: Shoes<br>Winter State<br>State<br>States<br>States<br>States<br>States<br>States<br>States<br>States<br>States<br>States<br>States<br>States<br>States<br>States<br>States<br>States<br>States<br>States<br>States<br>States<br>States<br>States<br>States<br>States<br>States<br>States<br>States<br>States<br>States<br>States<br>St | to be validated before<br>to be validated before<br>arroels & express<br>to CITY: E<br>+32 456565<br>0<br>e<br>street 17<br>10 CITY: E<br>street 17<br>10 CITY: E<br>street 17<br>10 CIT   | ACCOUN<br>ACCOUN<br>ACCOUN                                                                                                    | NO 100 1000 1000 1000 1000 1000 1000 100                                                                                                    | Taxipost I<br>Expr<br>e-Shipper<br>CN 23 CU<br>Paut fire ouver<br>Sender's instin<br>Return to send      | International<br>CESS<br>r Pro<br>ustoms Decla<br>rt of office Mag ambter<br>uction in case of nor<br>der by air                                                                                                    | aration<br>halve worden geopend<br>h-dellvery:                         | AXIP  |

#### 1.9 Request the pick-up of your parcels.

With e-Shipper Pro you can request one or more pick-ups of your national and international parcels. You do not need to submit a pick-up request if you drop your parcels at bpost yourself, you use the home pick-up service or you have a transport contract.

#### NOTE

If you want to have more than one parcel picked up at the same time, you can fill out a single pickup request for all parcels, provided the total weight is not more than 270kg and the total volume is less than 3m<sup>3</sup>.

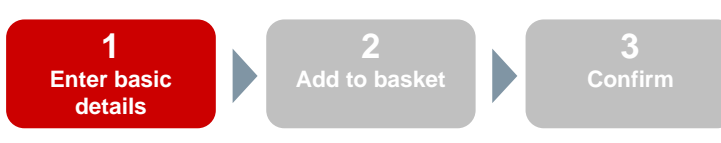

#### 1.9.1 Entering basic details

| fhalingsadres<br>sneld zoeken: bpost                                                                  | Algemene info     Totaal gewicht: 00 , 000 kg     Totaal volume: 0 m ★                                                                         | *                                                                                                |
|----------------------------------------------------------------------------------------------------|----------------------------------------------------------------------------------------------------|--------------------------------------------------------------------------------------------------|
| am: bpost parcels & express<br>ttactpersoon:<br>efoon:<br>saat: Munt<br>snummer: Bus:<br>ttcode: 1000 | Aantal stuks: 0 *<br>Datum afhaling:<br>Let op: Een aanvraag voor afhali<br>bevestigen in het winkelmandje.<br>dezelfde dag dient voor 11u30 b | (dd-mm-yyyy) <b>*</b><br>ng dient u steeds te<br>Een afhalingsopdracht voor<br>evestigd te zijn. |

The following 9 columns are mandatory for parcel processing purposes. When you've filled out all columns click "Next".

- 1. Name of the company
- 2. Street (pick-up address)
- Country
- 3. Postcode
- 4. City

- 5.
- Total weight (kg) of all parcels to be sent (max 270kg) 6.
- 7. Total volume (m<sup>3</sup>) of all parcels to be sent (max 3m<sup>3</sup>)
- Number of articles 8. 9. Pick-up date

#### NOTE

If you wish to schedule a pick-up the same day you need to confirm it in your basket before 11:30 in the morning (see step 3).

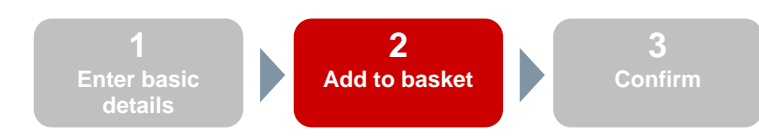

#### 1.9.2 Adding items to your basket

| Tijdelijk afhalingsnr | PCK0138520 |               |    |                 |            |  |
|-----------------------|------------|---------------|----|-----------------|------------|--|
| - Afhalingsadres -    |            |               |    | Algemene info   |            |  |
| Naam:                 | bpost parc | els & express |    | Totaal gewicht: | 1, 000 kg  |  |
| Contactpersoon:       |            |               |    | Totaal volume:  | 1 m        |  |
| Telefoon:             |            |               |    | Aantal stuks:   | 2          |  |
| Straat:               | Munt       |               |    | Datum afhaling: | 13-01-2011 |  |
| Huisnummer:           |            | Bus:          |    |                 |            |  |
| Postcode:             | 1000       | Land:         | BE |                 |            |  |
| Gemeente:             | Brussel    |               |    |                 |            |  |

In the next step a summary of the requested pick-up is displayed. Print "Add to basket" to save the pick-up.

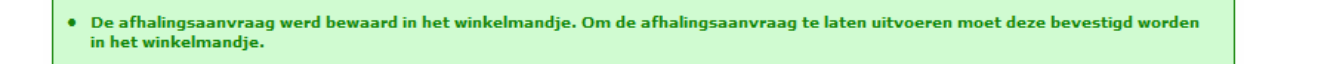

The request will be saved in your basket. You will still need to confirm your request.

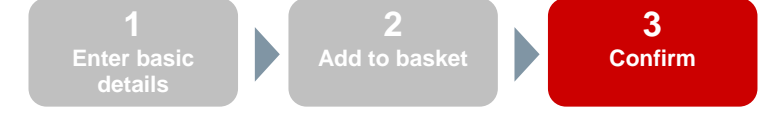

#### 1.9.3 Confirming

- 1. Click "Summary" under "Basket" in the vertical menu to confirm your request. The request is separate from the label requests and is recognised by the code, which begins with "PCK".
- 2. Check the box corresponding to the pick-up request you wish to confirm.
- 3. Click "Print".
- 4. The pick-up request will be deleted from your basket, but a confirmation message will be displayed.

| Ophaalaan    | /ragen —       |               |                            |        |    |          |          |        |         |
|--------------|----------------|---------------|----------------------------|--------|----|----------|----------|--------|---------|
|              | Datum          | Product       | Naam                       | Straat | Nr | Postcode | Gemeente | Land   |         |
| PCK0138520   | 13-01-<br>2011 |               | bpost parcels &<br>express | Munt   |    | 1000     | Brussel  | België | 2       |
|              |                |               |                            |        |    |          |          | Af     | drukken |
| Uw afhalings | opdracht wo    | rdt verwerkt. |                            |        |    |          |          |        |         |

#### 1.9.4 Fast search

You can automatically enlarge the fast search function for pick-up addresses when you save your information by checking the "Save address as" box. To facilitate searching, provide a name when you enter the address.

When you use the application for the first time, the fast search function is empty, so it cannot be used. You first have to enter and save new information.

| Afhalingsadre   | es              |
|-----------------|-----------------|
| Versneld zoeken | Nieuw 🚽 🚺       |
|                 | Nieuw           |
|                 | AFZENDER        |
| Naam:           | FEST-CLIENT ABC |
| Contactpersoon: | 510             |
| Telefoon:       |                 |
| Straat:         | *               |
| Huisnummer:     | Bus:            |
| Postcode:       | <b>*</b>        |
| Gemeente:       | <b>*</b>        |
| Land:           | België 👻 🖈      |
| Adres opslaa    | an als:         |
|                 | Wissen          |

- 1. To enter a new address, select "New" from the dropdown list at the top.
- 2. Then fill out all the details. Fields marked \* are mandatory.
- 3. Select the "Save address" box and enter a recognisable name in the corresponding field.
- 4. When you click "Next" the address will be saved and you will be able to select it in the "Fast search" box.

### 1.10 Retrieving your history

All labels you have printed are listed in the history.

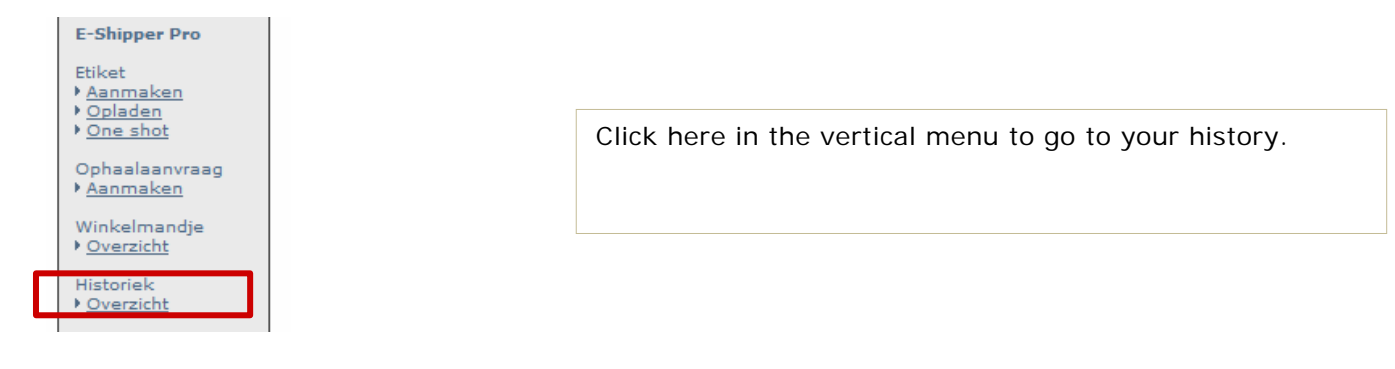

The page is split into three sections:

- 1. A filter
- 2. A list of the printed labels
- 3. A list of pick-up requests

| Datum van<br>Referentie | 03-01-2011     |  |
|-------------------------|----------------|--|
| product                 | Taxipost 24h 👻 |  |

This filter allows you to look for specific labels. When you have filled out the fields click "Filter" to refresh the list of printed labels to include only labels that meet the filter criteria.

| ck the b<br>atus of | xk the barcode to see the tus of your item in e- |                            |                               | lick the columr<br>prt.  |              | Select the make a pie | items you want<br>ck-up list for. |                |               |              |
|---------------------|--------------------------------------------------|----------------------------|-------------------------------|--------------------------|--------------|-----------------------|-----------------------------------|----------------|---------------|--------------|
| acker.              |                                                  |                            |                               |                          | /            |                       |                                   |                |               |              |
|                     | /                                                |                            |                               |                          | /            |                       |                                   |                |               |              |
| Etikette            | en                                               |                            |                               | /                        | /            |                       |                                   |                |               | /            |
|                     |                                                  |                            |                               |                          |              |                       |                                   |                |               | /            |
|                     | Barcode                                          | Afzender                   | Naam                          | Adres                    | Stad         | Land                  | product                           | Datum<br>van   | Referentie    |              |
| 3232999             | 000990005718123030                               | CONIMEX                    | VLIEGHE<br>STEPHANIE          | MUNTCENTRUM              | BRUSSEL      | België                | Taxipost<br>24h                   | 04-01-<br>2011 | PARCELS_EOLDE | MO           |
| 3232999             | 00990005220070030                                | AFZENDER                   | kjiii                         | bhhh                     | brussel      | België                | Taxipost<br>24h                   | 04-01-<br>2011 | PARCELS_EOLDE | MO           |
| 3232999             | 00990005235760030                                | AFZENDER                   | BOUCHERIE<br>RENMANS          | Avenue Albert<br>Premier | GENVAL       | België                | Taxipost<br>24h                   | 05-01-<br>2011 | PARCELS_EOLDE | MO 🔲         |
| 3232999             | 00990005227399030                                | CTS<br>BELGIUM             | BEENHOUWERIJ<br>RENMANS       | Doorniksesteenweg        | AVELGEM      | België                | Taxipost<br>24h                   | 05-01-<br>2011 | PARCELS_EOLDE | MO           |
| 3232999             | 00990005234755030                                | AFZENDER                   | III                           | ш                        | kkkkk        | België                | Taxipost<br>24h                   | 06-01-<br>2011 | PARCELS_EOLDE | MO 🔲         |
| 3232999             | 00990005235759030                                | bpost parcels<br>& express | ALUWIEL NV                    | Ter Stratenweg           | Oelegem      | België                | Taxipost<br>24h                   | 06-01-<br>2011 | PARCELS_EOLDE | MO           |
| 3232999             | 00990005235822030                                | bpost parcels<br>& express | WILLEMS<br>MECANIQUE SA       | Rue du Téris             | SERAING      | België                | Taxipost<br>24h                   | 06-01-<br>2011 | PARCELS_EOLDE | MO 🔲         |
| 3232999             | 00990005235821030                                | bpost parcels<br>& express | ADAMAS<br>DIAMOND<br>TOOLS NV | Toekomstlaan             | Herentals    | België                | Taxipost<br>24h                   | 06-01-<br>2011 | PARCELS_EOLDE | MO           |
|                     |                                                  |                            |                               |                          |              |                       |                                   |                | Afdru         | <u>ukken</u> |
|                     |                                                  | Oliali                     |                               |                          | £ 11         |                       |                                   | $\sim$         |               |              |
|                     |                                                  | CIICK                      | nere to ge                    | enerate a list c         | of the se    | electe                | a items                           |                |               |              |
|                     |                                                  | as a                       | PDF (see                      | below).                  |              |                       |                                   |                |               |              |
| Number              | Bar Code                                         | Name                       | •                             | Address                  |              |                       | Product                           |                | Options       | Weight(kg)   |
| 1                   | 3232999009900052181                              | VLIEGHE STE                |                               | CENTRUM, 1 1000 BRU      | JSSEL België | ) I                   | Faxipost 24h                      |                |               | 0.00         |
| 2                   | 3232999009900052200<br>70030                     | kjiii                      | bhhh,                         | 1000 brussel België      |              | 1                     | Faxipost 24h                      |                |               | 0.00         |
| 3                   | 3232999009900052357                              |                            | Avenue                        | Albert Premier, 327-32   | 9 1332 GEN   | VAL 1                 | Faxipost 24h                      |                |               | 2.00         |
| 4                   | 222200000000000000000000000000000000000          | RENHOUW                    | Delqie                        | 105 0500                 | AVELOEME     | alaiā 7               | Convincent OAlls                  | * !            |               | 0.00         |

Date and time of collection :

99030

RENMANS

Name and signature of the driver:

The list also includes all options you have selected for your parcels. Printing this list will not result in the data being deleted from the history. The printed list can be used as a picking list. Data are saved in the history for 90 days.

# 1.11 Management

In e-Shipper Pro you can view, change and delete addresses (see sections 1.5.1.1 and 1.9.4). You can also create addresses more quickly by uploading a CSV file, and create your own sender profile.

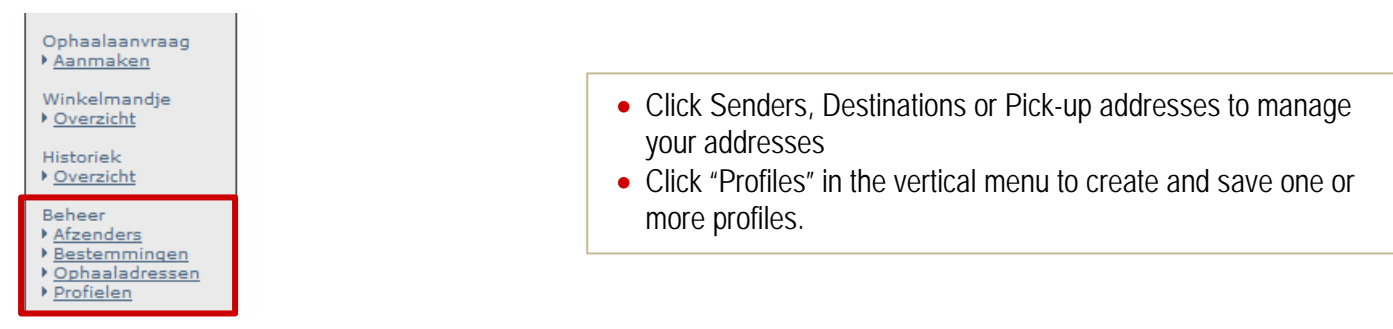

#### 1.11.1 Managing addresses – General

| Referentie              | Naam 2                  | Adres                   | Stad          | Land           | Standaard | Verwijde |
|-------------------------|-------------------------|-------------------------|---------------|----------------|-----------|----------|
|                         |                         | Hanalasta               |               |                |           | ×        |
|                         |                         | Control Manufacture (   |               |                |           | ×        |
|                         | Addition Provident      |                         | (D)MD/04/44/5 |                |           | ×        |
|                         |                         | -DéMillordage           |               | California (   | ×         | ×        |
|                         |                         |                         |               | 19465340       |           | ×        |
|                         |                         |                         |               | 1085395        |           | ×        |
|                         |                         | A CALIFORNIA CONTRACTOR | 10,25 mar.    | Contraction of |           | ×        |
| SUICCODE HANGT          | - AND CONSIDER A REPORT |                         |               |                |           | ×        |
| BPOST                   | BPOST                   | BOUCKERETOREN           | BRUSSEL       | België         |           | ×        |
| boost parcels & express | boost parcels & express | Munt                    | Brussel       | België         |           | ×        |

- 1. Click a reference to view or change any address details of a given reference.
- 2. Click on the column title to order the addresses by reference, name, address and so on.
- 3. Enter the reference in the search bar to retrieve an address. Click 'Search" to begin searching.
- 4. You can navigate through several pages of addresses using the arrows. Click >> to go to the next page and >| to go to the last page. The same principle applies when you want to go backwards.
- 5. Click the red cross to delete an address.
- 6. Click "Create an address" to add an address.
- 7. Click "Import addresses" to upload a CSV address file.
- 8. Click "Delete all addresses" to delete all addresses.

#### 1.11.2 Changing an address

You can change the details of an address here.

You can check the 'Default' box in both the Senders and Pick-up addresses section. If you do, the corresponding address will be used when you create a label or a pick-up request. This option is not available under Destinations.

| Afzender         |                |               |            |  |                          |
|------------------|----------------|---------------|------------|--|--------------------------|
|                  |                |               |            |  |                          |
| Uw referentie:   | bpost parce    | els & express | <b>*</b>   |  |                          |
| Naam:            | bpost parce    | els & express | *          |  |                          |
| Contactpersoon:  |                |               |            |  |                          |
| Telefoon:        | +32 45656      | 5 7767        |            |  |                          |
| Straat:          | Munt           |               | *          |  |                          |
| Huisnummer:      |                | Bus:          |            |  |                          |
| Postcode:        | 1000           | <b>*</b>      |            |  |                          |
| Gemeente:        | Brussel        |               | *          |  |                          |
| Land:            | België         |               | <b>*</b> * |  |                          |
| Dit is mijn star | ndaard afzende | er adres.     |            |  |                          |
|                  |                |               |            |  | Opslaan <u>Annuleren</u> |

#### 1.11.3 Deleting addresses

Click the red cross alongside an address to delete it. This brings up a confirmation page with the address details.

| Bent u zeker dat u het    | onderstaande adres wi | verwijderen? |        |
|---------------------------|-----------------------|--------------|--------|
| Afzender                  |                       |              |        |
| Uw referentie:            | BPOST                 |              |        |
| Naam:                     | BPOST                 |              |        |
| Contactpersoon:           |                       |              |        |
| Telefoon:                 |                       |              |        |
| Straat:                   | BOUCKERE              | OREN         |        |
| Huisnummer:               |                       | lus:         |        |
| Postcode:                 | 1000                  | .and:BE      |        |
| Gemeente:                 | BRUSSEL               |              |        |
| Dit is mijn standaard afz | ender adres. 🔲        |              |        |
|                           |                       |              |        |
|                           |                       |              | Ja Nee |

Click 'Yes' to confirm. The address is deleted from the addresses. A confirmation will be displayed that the address has been deleted.

Click 'No' to return to address management without deleting the address.

#### 1.11.4 Deleting all addresses

If you would like to delete all sender, pick-up or destination addresses click 'Delete all addresses" on the address management page (see section 1.11.1)

You will need to confirm your choice before all addresses are deleted. Click 'OK' if you are certain you want to delete all addresses.

# WARNING

If you have selected certain addresses you will not only delete those addresses but all addresses saved in a given section: sender, destination and pick-up addresses. If you delete all addresses this cannot be undone.

#### 1.11.5 Adding one new address

To add one new address click "Create new address" on the relevant page (see section 1.11.1).

This brings up a blank address page. Fields marked \* are compulsory.

If you enter a sender address it can be made the default address. A default address is always displayed when you make single labels.

| Nieuw adres     |        |   |      |    |
|-----------------|--------|---|------|----|
| Uw referentie:  |        |   |      | _, |
| Naam:           |        |   |      |    |
| Contactpersoon: |        |   |      |    |
| Telefoon:       |        |   |      |    |
| Straat:         |        |   |      | _* |
| Huisnummer:     |        | _ | Bus: |    |
| Postcode:       |        | * |      | _  |
| Gemeente:       |        |   |      |    |
| Land:           | België |   | •    |    |
|                 |        |   |      |    |
|                 |        |   |      |    |
|                 |        |   |      |    |

When you've filled out all appropriate fields click 'Save'. A confirmation will be displayed that the address has been saved.

#### 1.11.6 Adding more than one addresses at the same time

To add more than one address at the same time you can upload a CSV file. An address list is created from a CSV file in the same way as labels are. Only the template is different.

To add more than one address at the same time click 'Import addresses' on the relevant page (see section 1.11.1). This brings up the following page:

| Importeer bestemmingen                         |      |           |
|------------------------------------------------|------|-----------|
| U kan hier nieuwe adressen invoeren via een be | tand |           |
|                                                |      |           |
| 2<br>Browse                                    |      |           |
| Voorbeeldbestand                               |      |           |
|                                                |      | Annuleren |

- 1. Use this template to correctly format the CSV file before uploading.
- 2. Click 'Browse' to find the file on your hard disk.
- **3.** Click 'OK' to upload your file.
- 4. Click 'Cancel' to return to the address management page.

Click 'Template' to download a template you can use to create CSV files in the right format. The file can be opened in Microsoft Excel.

|   | А         | В         | С       | D         | E        | F          | G         | Н       | 1         | J         | К          | L        |
|---|-----------|-----------|---------|-----------|----------|------------|-----------|---------|-----------|-----------|------------|----------|
| 1 | Name      | Street    | Complem | Street Nu | Box Numb | Postal Coo | City      | Country | Contact N | Contact P | Alias      | Shared=1 |
| 2 | John Smit | Jump Stre | et      | 21        | Α        | 1000       | Bruxelles | BE      | John      | 02/123456 | J.S. (BXL) | 1        |
| 3 | 40        | 40        | 40      | 8         | 8        | 8          | 40        | 4       | 40        | 20        | 100        | 1        |
| 4 | *         | *         |         |           |          | *          | *         | *       |           |           | *          |          |

- 1. The first row contains the name of the mandatory columns. This row must not be deleted. Optional columns may be deleted.
- 2. The second row contains an example address. You may delete or replace this row.
- 3. The third row states the maximum number of characters available in each cell.
- 4. The fourth row indicates which columns are mandatory. This row may be deleted.

The mandatory 'Alias' column contains the reference that will be used for address management. Use this reference to retrieve an address more quickly.

The 'Shared' column provides information on whether the address may be used by users under a different subcontract (1 = positive, 0 = negative).

#### 1.11.7 Creating a profile

You can create a profile to facilitate the creation of your labels. The default profile is always displayed when you create single labels or select the one shot option. If you upload a CSV file there is no use creating a profile.

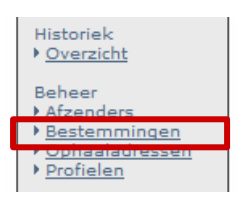

Click "Profiles" in the vertical menu to create a new profile.

A summary of the profiles created by you is displayed. The first time you open the profile page both the national and international profile lists are empty. To create a profile click "Add new profile".

| Naam Profiel                                                                                                    | Product          | Standaard | Verwijde |
|----------------------------------------------------------------------------------------------------|------------------|-----------|----------|
| and the second second sec | Taxipost 24h     | ×         | X        |
|                                                                                                    | Taxipost 24h     |           | ×        |
|                                                                                                    | Taxipost 24h     |           | ×        |
| Overzicht van de internationale profielen<br>Geen pro                                                                                                    | fielen gevonden. |           |          |

The process is split into two steps. First give your profile a name, select your product and indicate whether the profile should be used as your default profile. Then you select the options you tend to use that you want to include in your default profile.

| Profiel aanm            | aken (stap 1/2)       |              |              |          | <b>P</b> ( |
|-------------------------|-----------------------|--------------|--------------|----------|------------|
| Naam Profiel<br>Product | Taxipost 24h          | <b>→</b> ★ 2 | <b>□</b> * 1 |          |            |
| Dit is mij              | jn standaard profiel. |              |              |          |            |
|                         |                       |              |              | Volgende | Annuleren  |

- 1. Name Profile: You can give your profile any name you want. It is advisable to choose a name that contains the name of your company or reflects the options your profile will include. (e.g. Taxipost profile or Insurance profile)
- 2. Product: You can choose from TXP 24h, Taxipost Easy Retour, Taxipost International Business and Taxipost International Express. Creating at least two profiles is recommended one for national shipments and one for international shipments.
- **3.** Default profile: Your default profile will be automatically selected when you create a new label. You can always select a different product from the dropdown list. You can create as many profiles as you wish, but you can only have one default profile for national shipments and one default profile for international shipments.

When you're ready, click "Next". On the next page you select the options you wish to combine with the selected product. Such as parcels with signed for delivery and automatic second presentation.

Note: the only option you can select for international profiles is insurance.

| Opties                 |                                                                                                    |                                         |
|------------------------|----------------------------------------------------------------------------------------------------|-----------------------------------------|
| Signature              |                                                                                                    |                                         |
| Cash on Deltwery       |                                                                                                    |                                         |
| → COD bedrag           |                                                                                                    |                                         |
|                        | Het barcodenummer wordt steeds meegegeven bij elke betaling. Op b<br>voor welk pakket het geld werd teruggestort. | asis hiervan kan u steeds controleren   |
| Automatic 2nd Presen   | tation                                                                                                    | Check the box alongside the options you |
| Vóór 11u               |                                                                                                    | wish to include in your profile.        |
| Insurance              |                                                                                                    |                                         |
| ►<br>Verzekeringsrange | Basic Insurance: 0 - 500 EUR 🗸                                                                                    |                                         |
| Info "Reminder"        |                                                                                                    |                                         |
| 🛏 Taal                 | Nederlands 👻                                                                                                    |                                         |
| ➡ Type boodschap       | E-mail 💌                                                                                                    |                                         |
| 🛏 E-mail               |                                                                                                    |                                         |
| ⊢<br>Telefoonnummer    |                                                                                                    |                                         |
| Info "Next Day"        |                                                                                                    |                                         |
| 🛏 Taal                 | Nederlands -                                                                                                    |                                         |
| ➡ Type boodschap       | E-mail 💌                                                                                                    |                                         |
| 🛏 E-mail               |                                                                                                    |                                         |
| L→<br>Telefoonnummer   |                                                                                                    |                                         |
| Info "Goed Ontvange    | n"                                                                                                    |                                         |

Select your preferred options and click "Save". Your profile has now been created and placed in the profiles section. You can repeat the process if you wish to create another profile.

The profiles are used for the creation of new labels. The default profile will be automatically used when you create a label or select the one shot option.

Remember you can always change the product.

| — 1. Afzender —                               |                              | 2. Bestemme                                              | ling                                                                     |
|-----------------------------------------------|------------------------------|----------------------------------------------------------|--------------------------------------------------------------------------|
| Versneld zoeken:                              | AFZENDER 👻                   | Versneld zoeken:                                         | Nieuw 🗸                                                                  |
|                                               |                              |                                                          |                                                                          |
| Naam:                                         | AFZENDER                     | Naam:                                                    | *                                                                        |
| Contactpersoon:                               |                              | Contactpersoon:                                          |                                                                          |
| Telefoon:                                     | 016815959                    | Telefoon:                                                |                                                                          |
| Straat:                                       | TEST                         | Straat:                                                  | *                                                                        |
| Huisnummer:                                   | Bus:                         | Huisnummer:                                              | Bus:                                                                     |
| Postcode:                                     | 1000 *                       | Postcode:                                                | *                                                                        |
| Gemeente:                                     | BRUSSEL                      | Gemeente:                                                | *                                                                        |
| Land:                                         | België 🔻 🕇                   | Land:                                                    | België 👻 🛨                                                               |
| Adres opslaa<br>als:                          | n<br><u>Wissen</u>           | Adres opslaa                                             | an<br>Wissen                                                             |
| Selecteer een<br>product/profiel:<br>Gewicht: | bpost business nationaal 🗸 🗸 | 4. Referentie<br>Uw referentie:<br>Kostcenter:           | PARCELS_EOLDEMO                                                          |
|                                               |                              | Vrije boodschap:<br>Nieuw: vrije boo<br>extra informatie | dschap. Dit veld geeft u de mogelijkheid<br>op uw etiket aan te brengen. |
|                                               |                              |                                                          | <u>Volgende</u> <u>Annuleren</u>                                         |

If you accept use of your default profile, the boxes next to your selected options will be checked on the next page. You can add or remove options or, if you're happy, click "Next" immediately. So there is only an upside to creating a default profile, because it saves you time but still gives you the freedom to add and remove options.

### 1.12 Exiting e-Shipper Pro

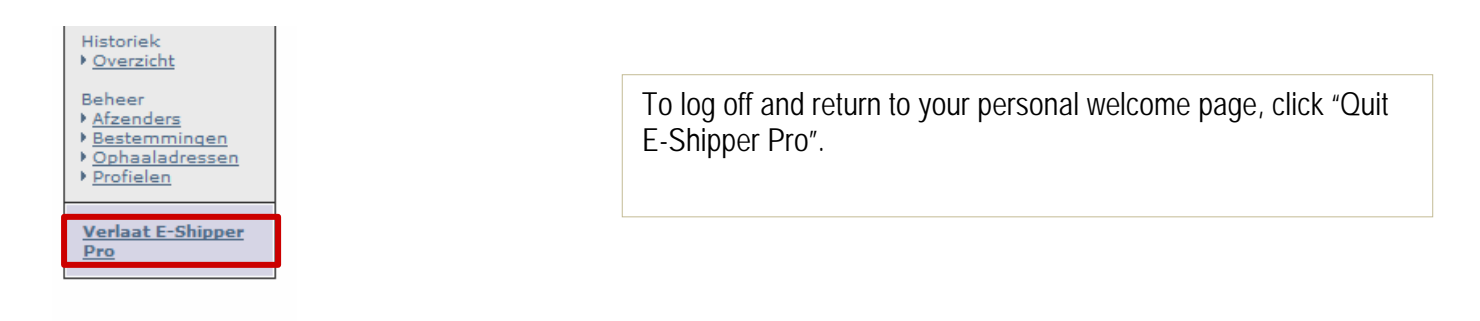

# Frequently asked questions

| Туре          | Questions                                                                           | Answer                                                                                                    |
|---------------|-------------------------------------------------------------------------------------|----------------------------------------------------------------------------------------------------|
| Address       | Why is the phone number I enter displayed incorrectly?                              | The phone number must begin with 0 or 00 and must comprise at least 8 digits. The characters "/" and "." are permitted.                                                                 |
| Address       | My address contains more than 40 characters. Is that acceptable?                    | No, only 40 characters can be entered for an address.                                                                                                    |
| Barcode       | Can I use my label more than once?                                                  | No, every label must contain a unique barcode.                                                                                                    |
| Connection    | The e-Shipper Pro logo is greyed out. Why can I not click it?                       | You do not have access to e-Shipper Pro. Ask your<br>account manager for more information.                                                                                              |
| Connection    | I cannot establish a connection to the e-services.                                  | Email info@taxipost.be to ask for a new password.                                                                                                    |
| Contact       | What is the customer service e-mail address?                                        | eol@taxipost.be or info@taxipost.be                                                                                                    |
| CSV:          | I have a problem with my CSV file.                                                  | Read the chapter relating to CSV files in the user guide.                                                                                                    |
| Label         | The full sender address is not displayed on my label.                               | The label template generates no more than 20 characters.<br>The data are however saved digitally.                                                                                       |
| Label         | What does the exclamation mark/point on my label mean?                              | It means that more than one option was selected for this label.                                                                                                    |
| Invoicing     | I printed a label but did not use it. Do I get a refund?                            | The label will not be invoiced until it enters our network.<br>That means you will not be invoiced anything unless you<br>use it.                                                       |
| History       | How long is my history kept?                                                        | 3 months (90 days)                                                                                                    |
| International | When I create an international label I get two<br>labels. Is this right?            | Yes, you have to affix both labels to your parcel.                                                                                                    |
| Layout        | The user interface is incorrect. Some buttons<br>and text are missing               | Only Internet Explorer and Firefox (3.0 and higher) are supported. Google Chrome and Safari are not supported.                                                                          |
| Options       | Where can I see the price of my options?                                            | The price of the options is displayed on the welcome page.                                                                                                    |
| Options       | When I check the "Signature" and "Insurance" options an error message is displayed. | The "Insurance" option already includes the "Signature" option.                                                                                                    |
| PDF           | The label is not rendered properly in my PDF.                                       | Download the most recent version of Acrobat Reader.                                                                                                    |
| PDF           | I want to download a PDF but an old file is opened instead.                         | Check your internet connection. Check whether the<br>temporary web files setting is set to "Automatic".<br>In Internet Explorer: Tab Extra > Internet Options ><br>Settings > Automatic |
| PDF           | My label in incomplete.                                                             | Check that the label has been added to your basket and print it from there.                                                                                                    |
| Pick-up       | I submitted a pick-up request but no-one came.                                      | Check that the pick-up request was properly added to the basket and printed (see history).                                                                                              |
| Postcode      | When I create a label the postcode is invalid (e.g. 2000 Antwerp)                   | Log off and restart your browser. Log on again.                                                                                                    |

We hope all your questions are answered in this document. If you would like additional information or you cannot find an answer to your question, contact our customer service by phone on 0032 (0)2 251 24 24 or e-mail at <u>info@taxipost.be</u>.